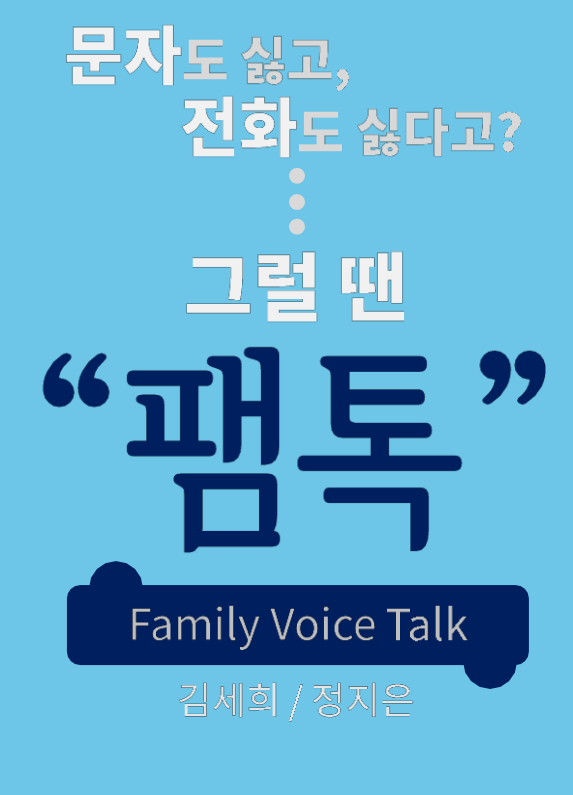

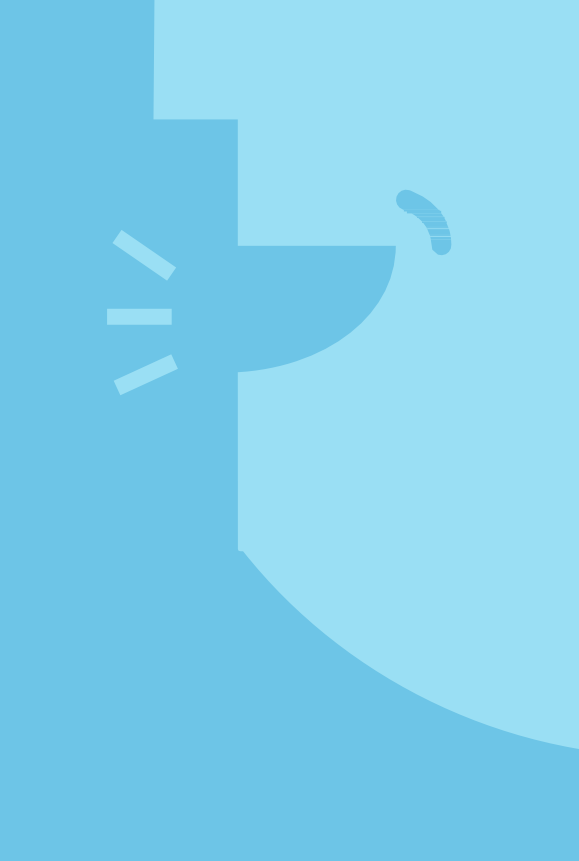

-스토리보드-

# 07. IA및 스토리보드

# 07 ៲a및스토리보드

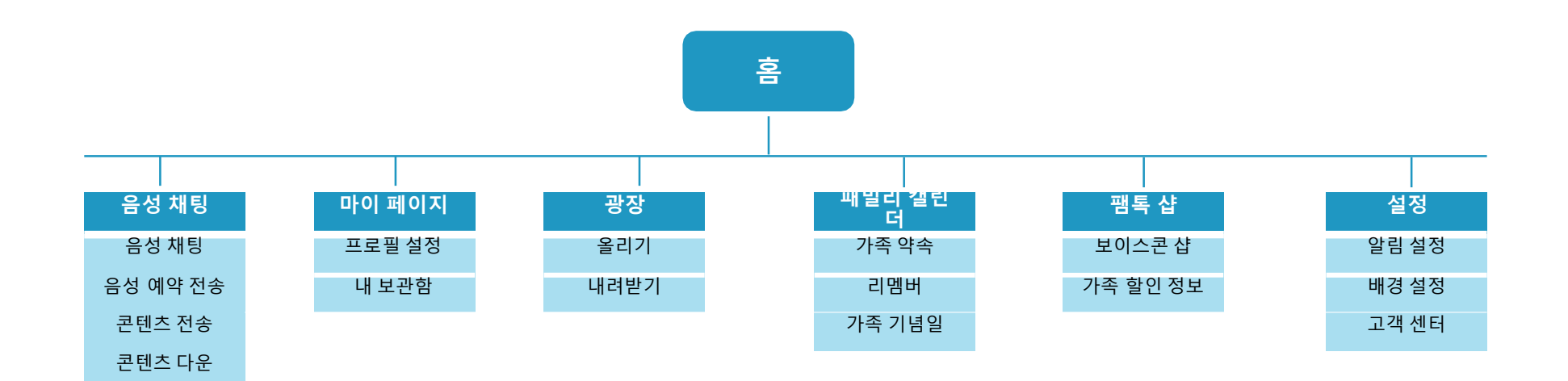

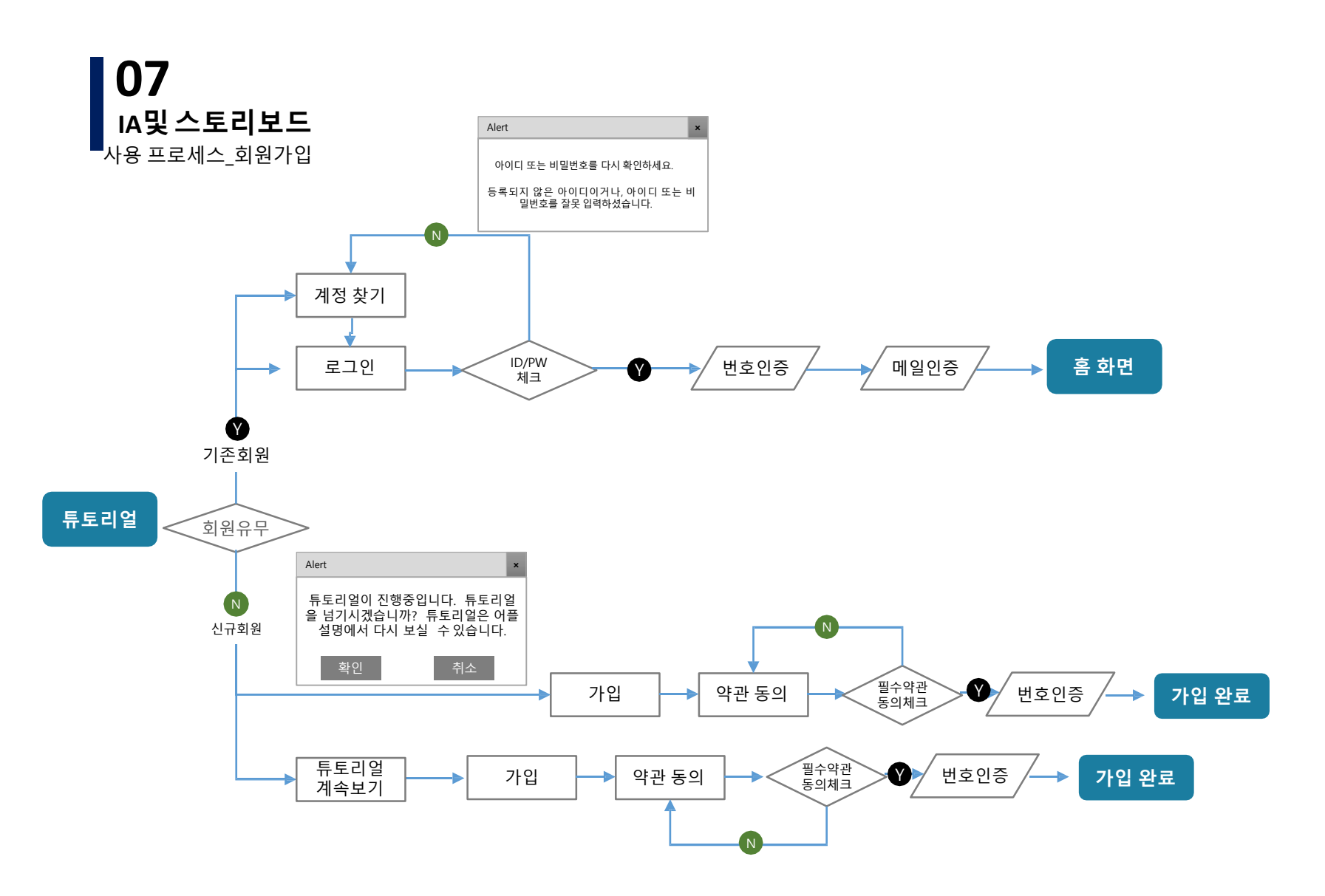

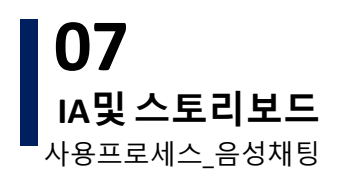

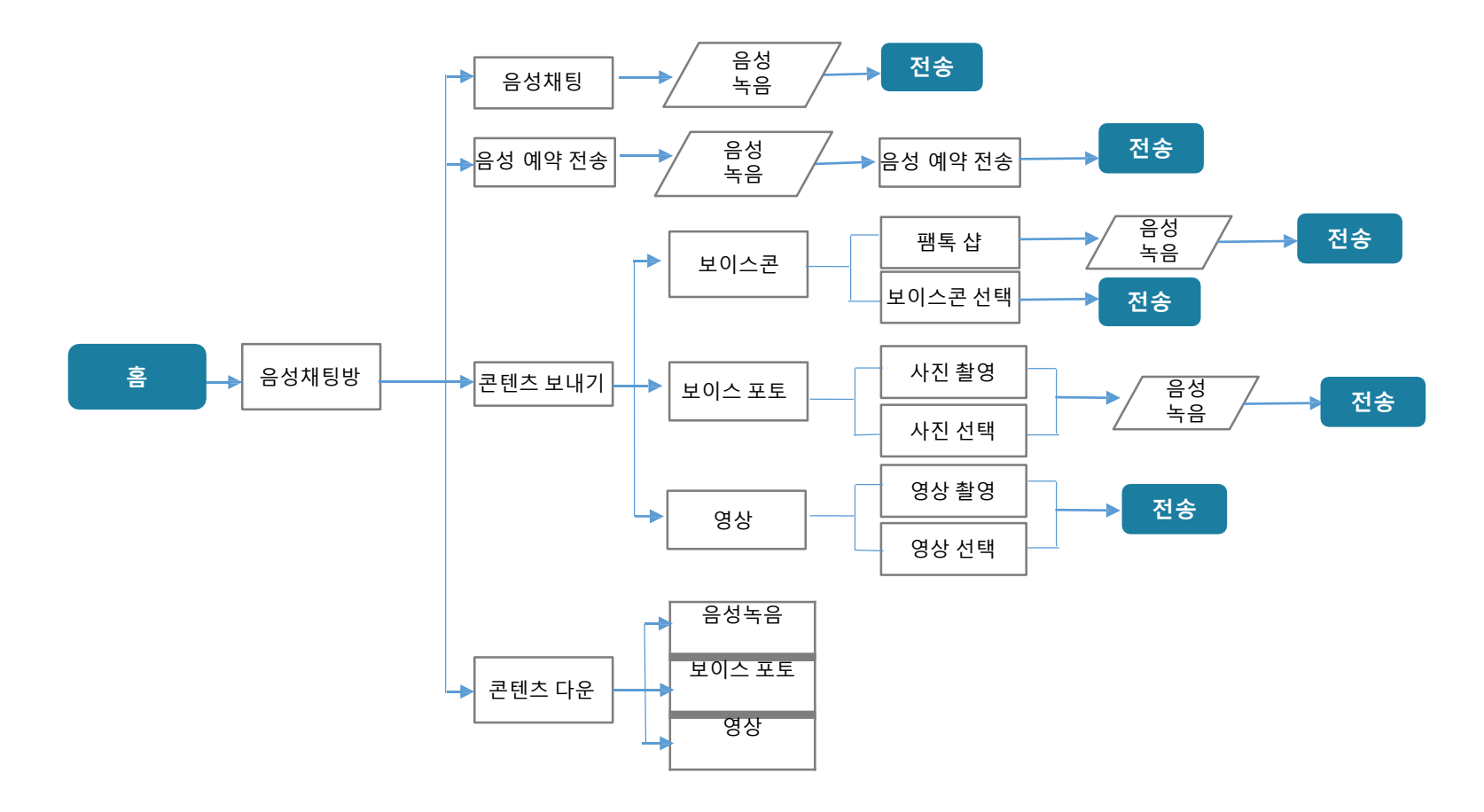

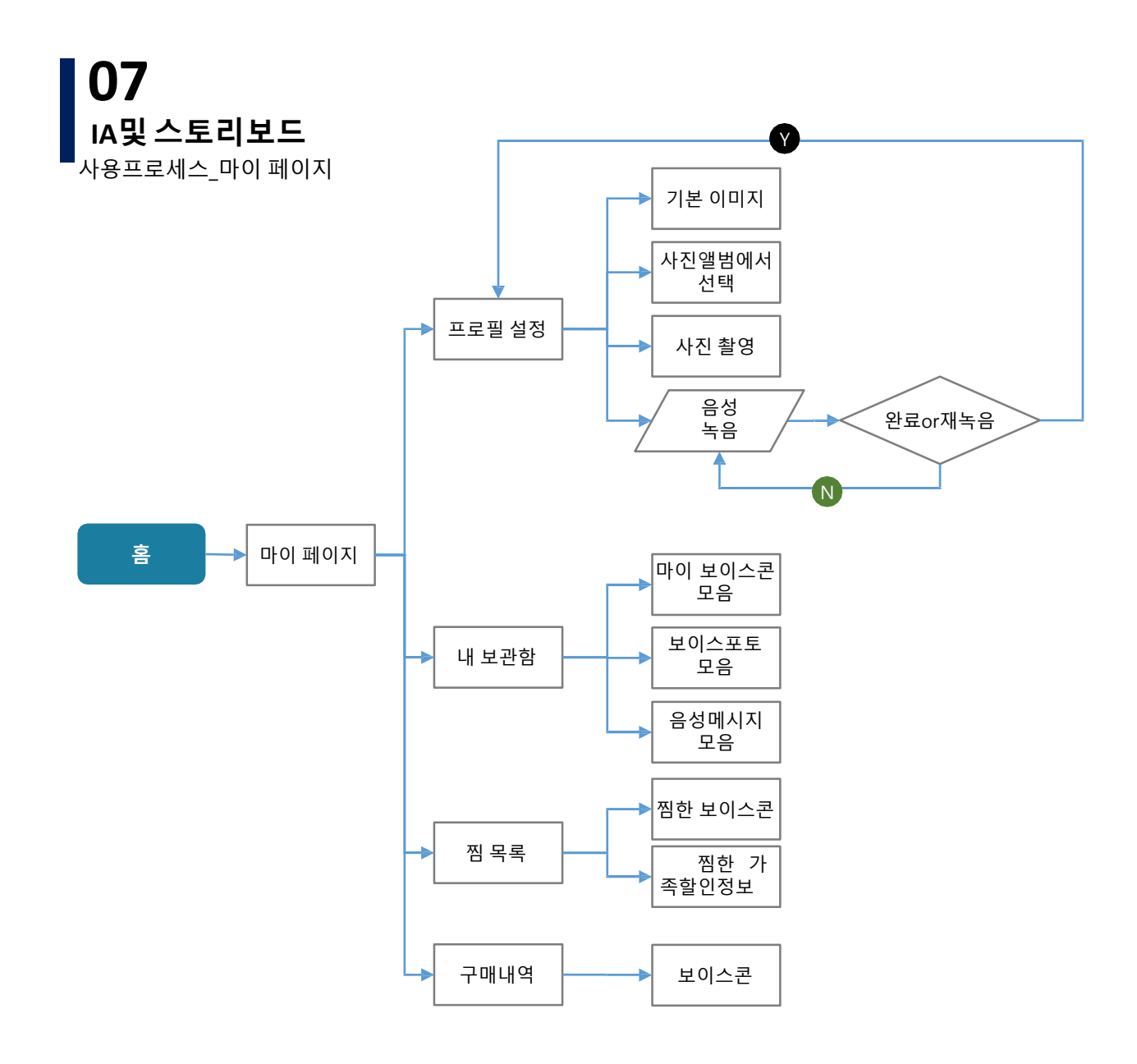

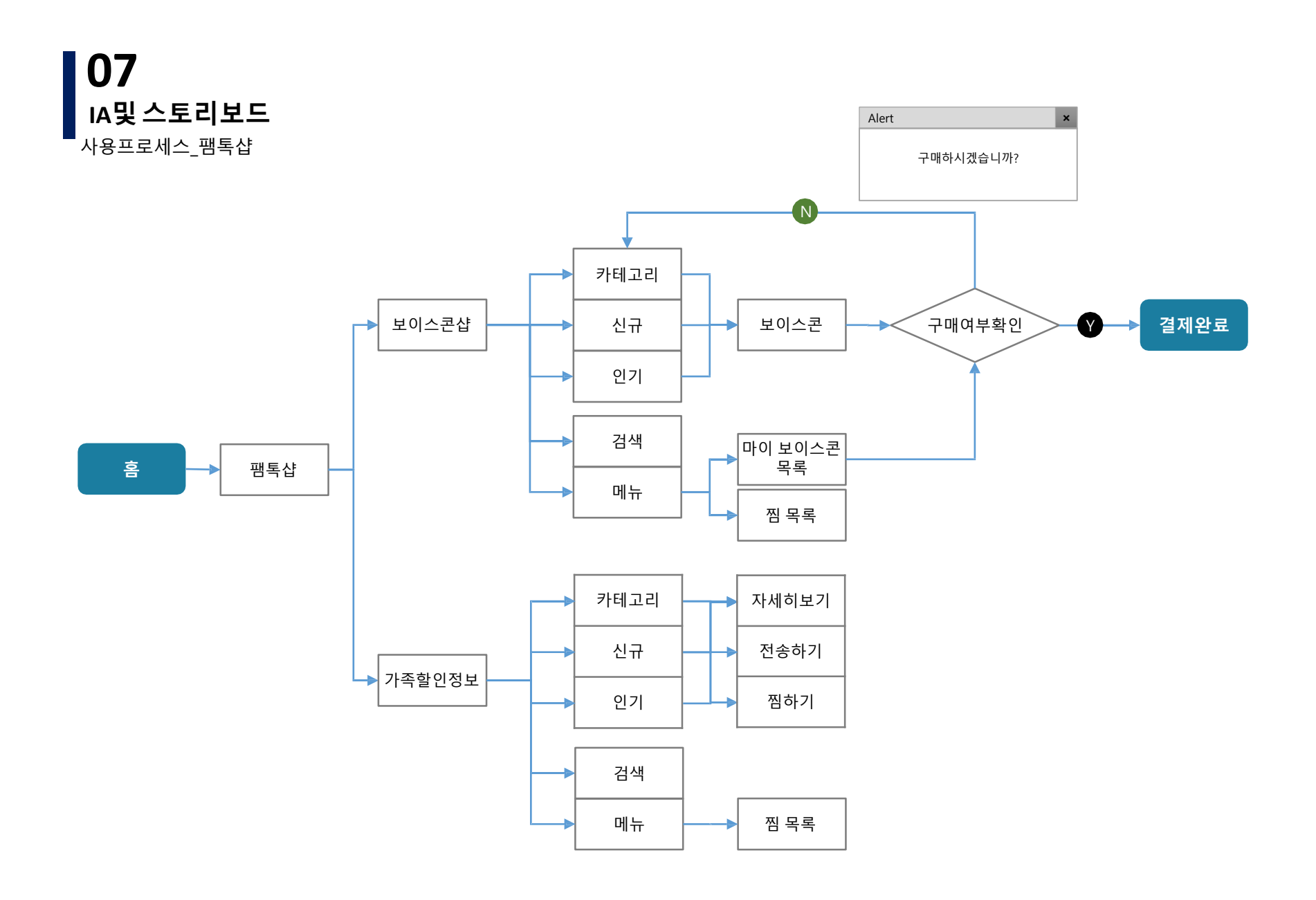

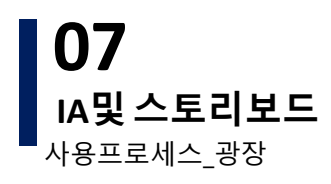

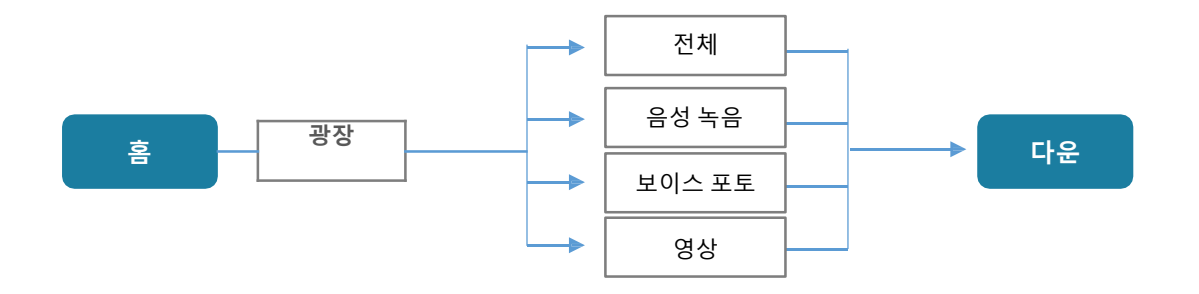

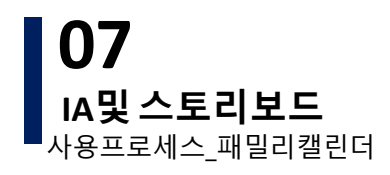

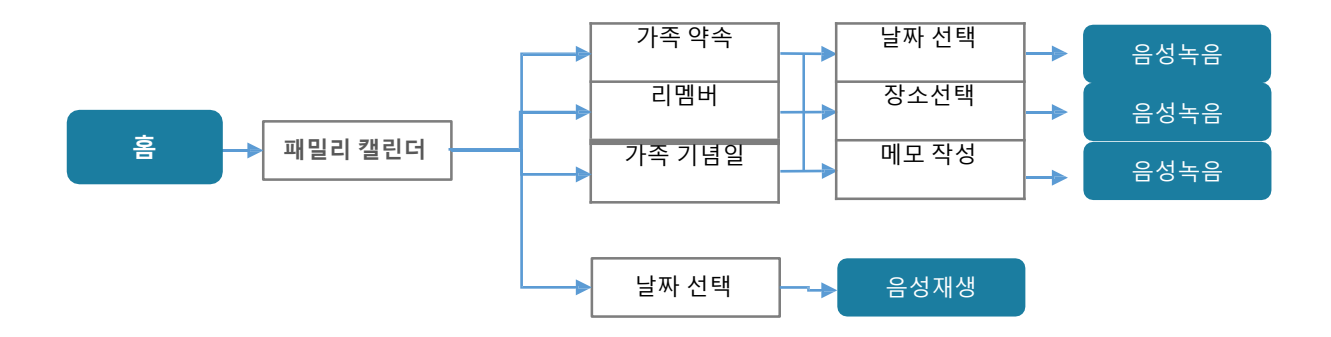

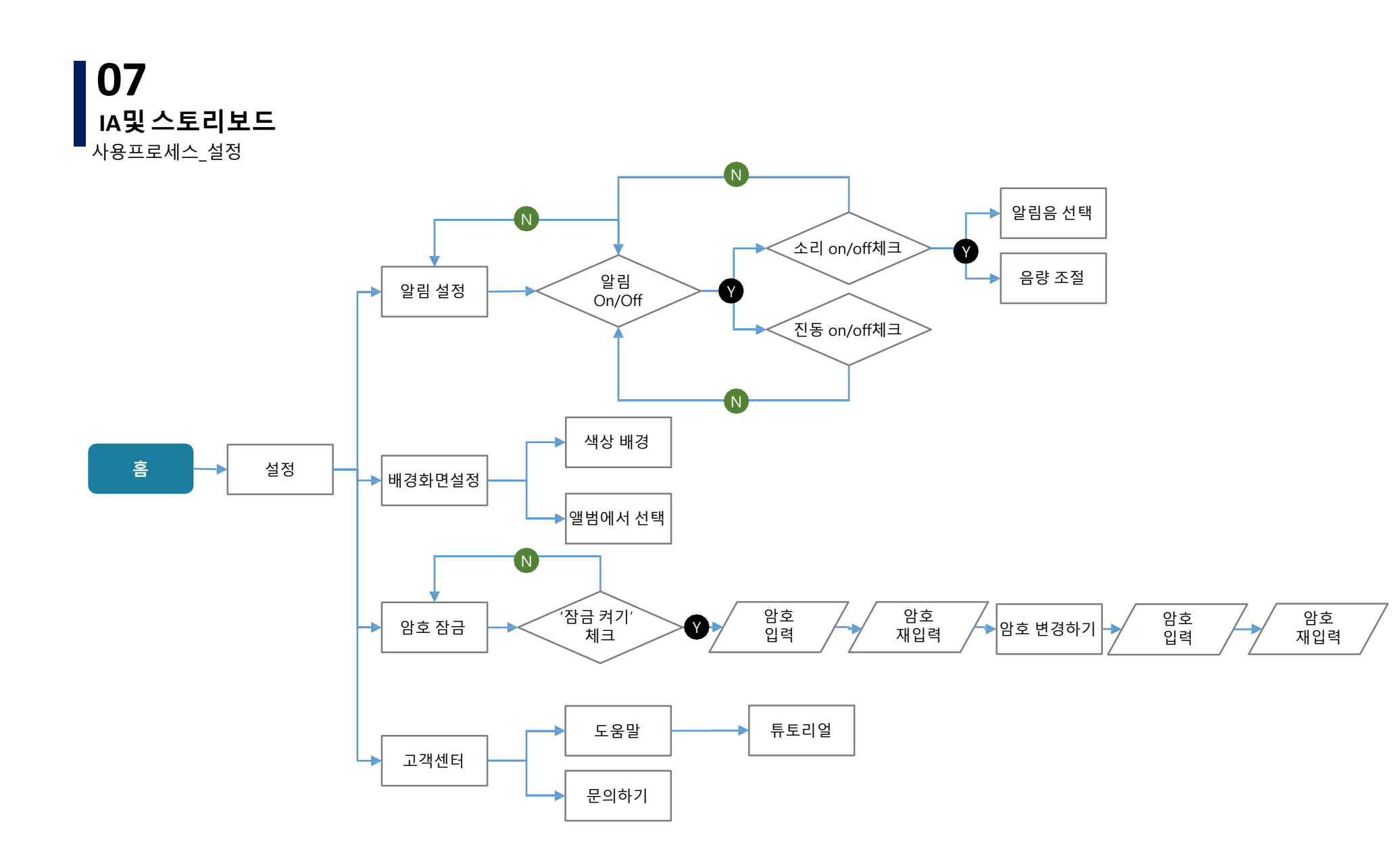

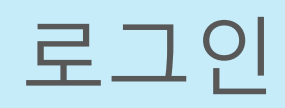

튜토리얼

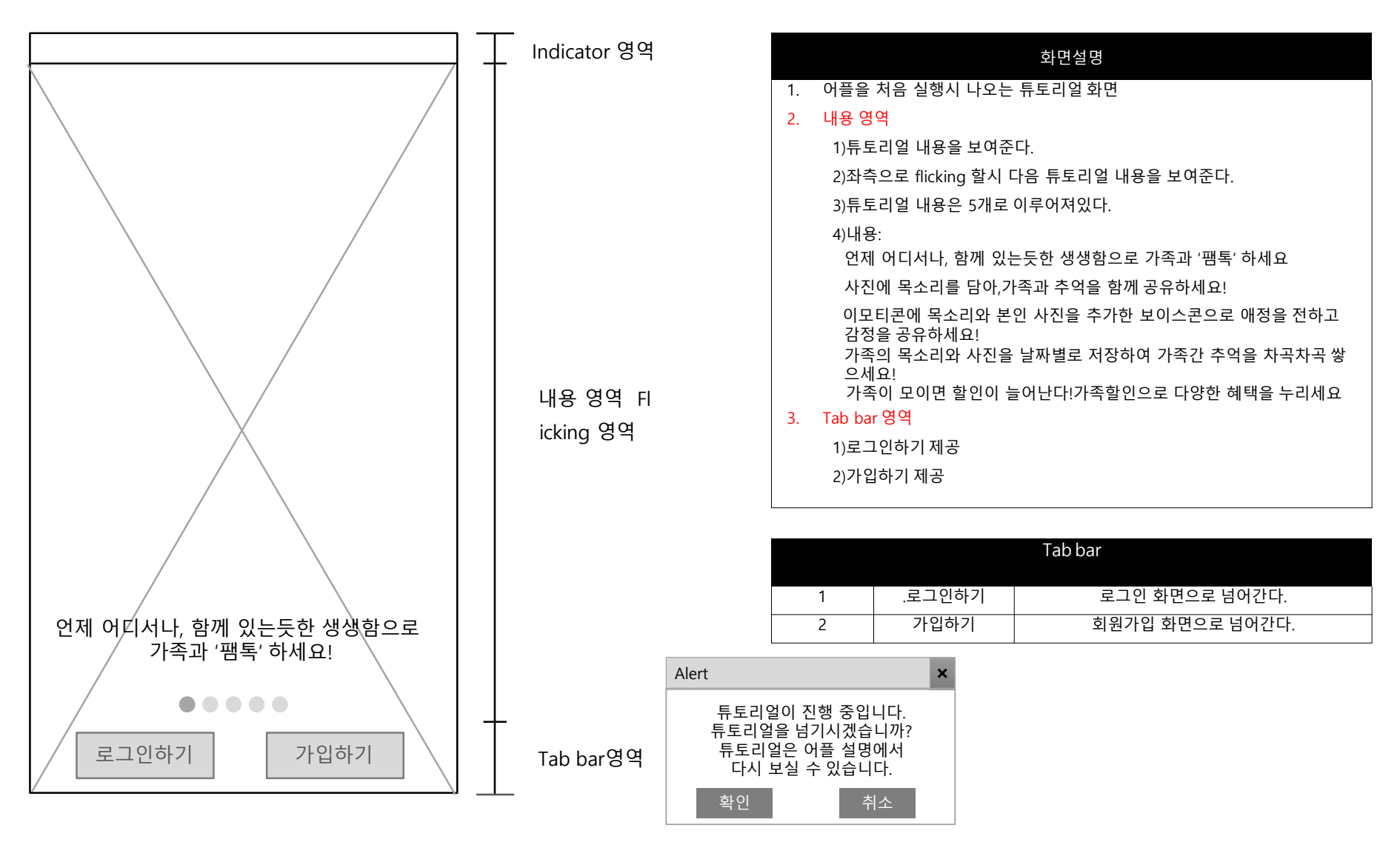

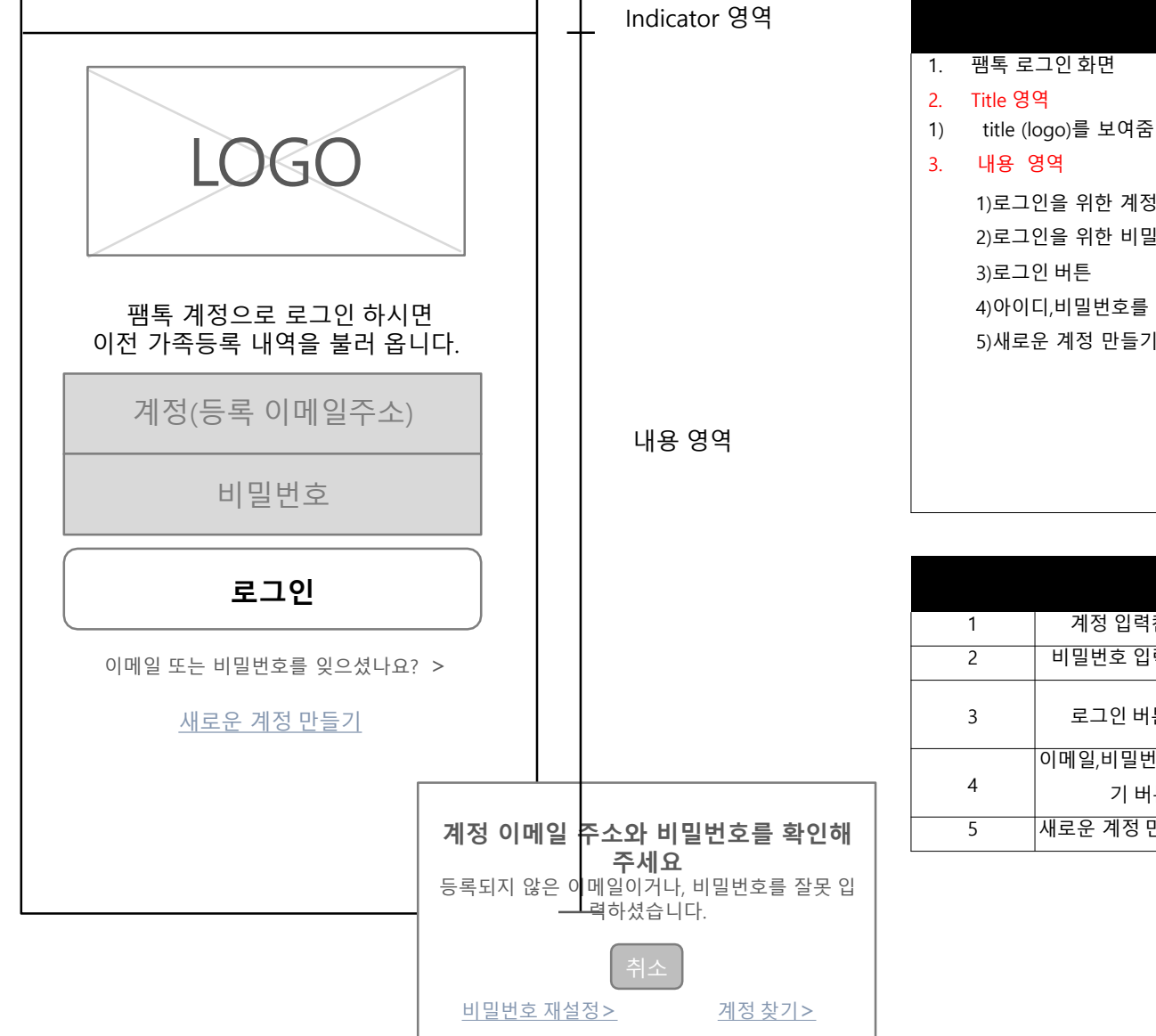

|    | 화면설명                     |
|----|--------------------------|
| 1. | 팸톡 로그인 화면                |
| 2. | Title 영역                 |
| 1) | title (logo)를 보여줌        |
| 3. | 내용 영역                    |
|    | 1)로그인을 위한 계정 입력칸         |
|    | 2)로그인을 위한 비밀번호 입력칸       |
|    | 3)로그인 버튼                 |
|    | 4)아이디,비밀번호를 잊었을때 이동하는 버튼 |
|    | 5)새로운 계정 만들기 버튼          |
|    |                          |
|    |                          |
|    |                          |
|    |                          |

|   |                    | 내용                                                 |
|---|--------------------|----------------------------------------------------|
| 1 | 계정 입력칸             | 가입시 입력한 이메일 주소를 쓰는 칸이다.                            |
| 2 | 비밀번호 입력칸           | 가입시 정한 비밀번호를 입력하는 칸이다.                             |
| 3 | 로그인 버튼             | 로그인 성공시>팸톡 메인 화면으로 넘어간다.<br>로그인 실패시>로그인실패 알림창이 뜬다. |
| 4 | 이메일,비밀번호 찾<br>기 버튼 | 이메일 찾기페이지로 넘어간다                                    |
| 5 | 새로운 계정 만들기         | 회원가입 페이지로 넘어간다.                                    |

로그인 > 계정찾기1

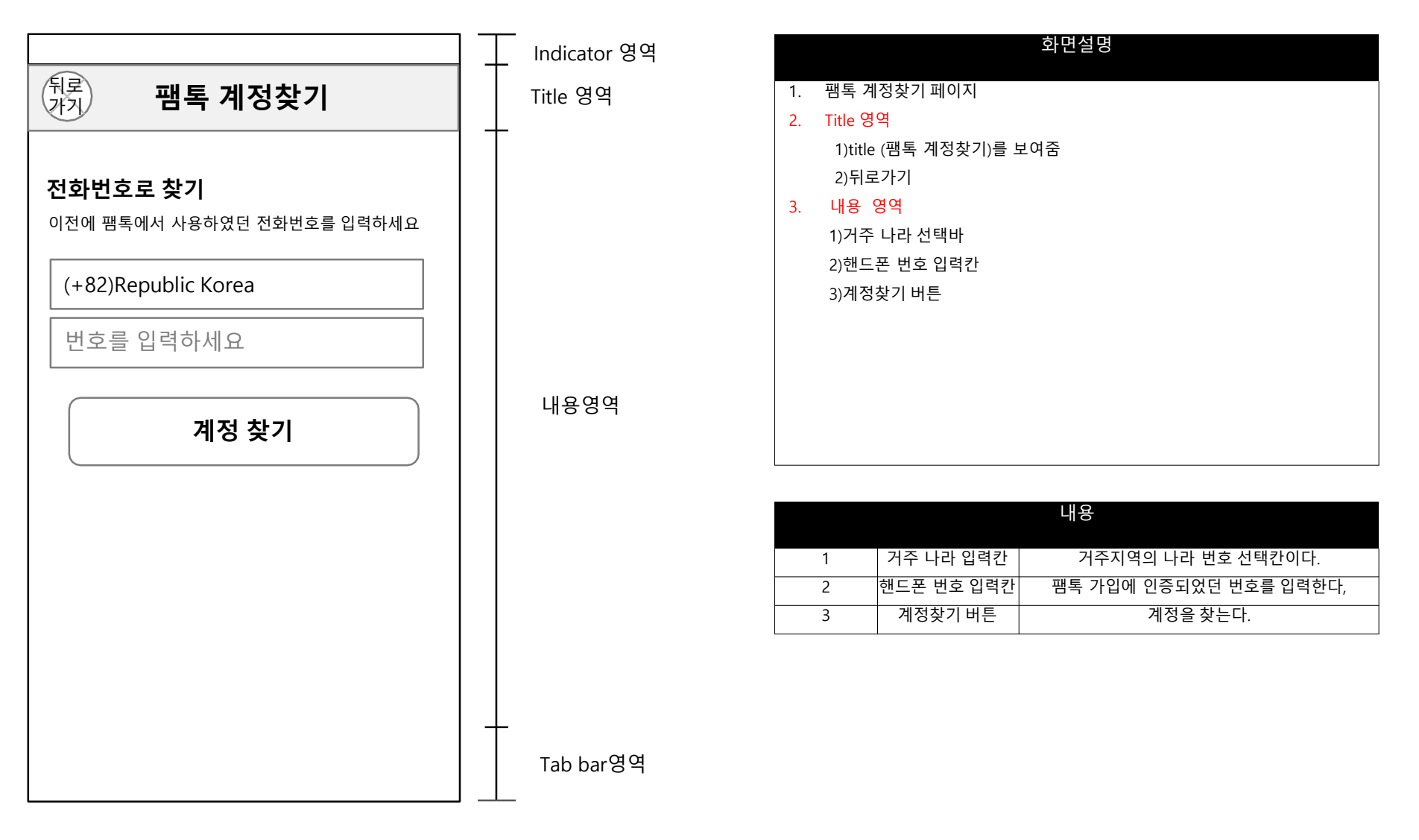

#### 로그인 > 계정찾기2

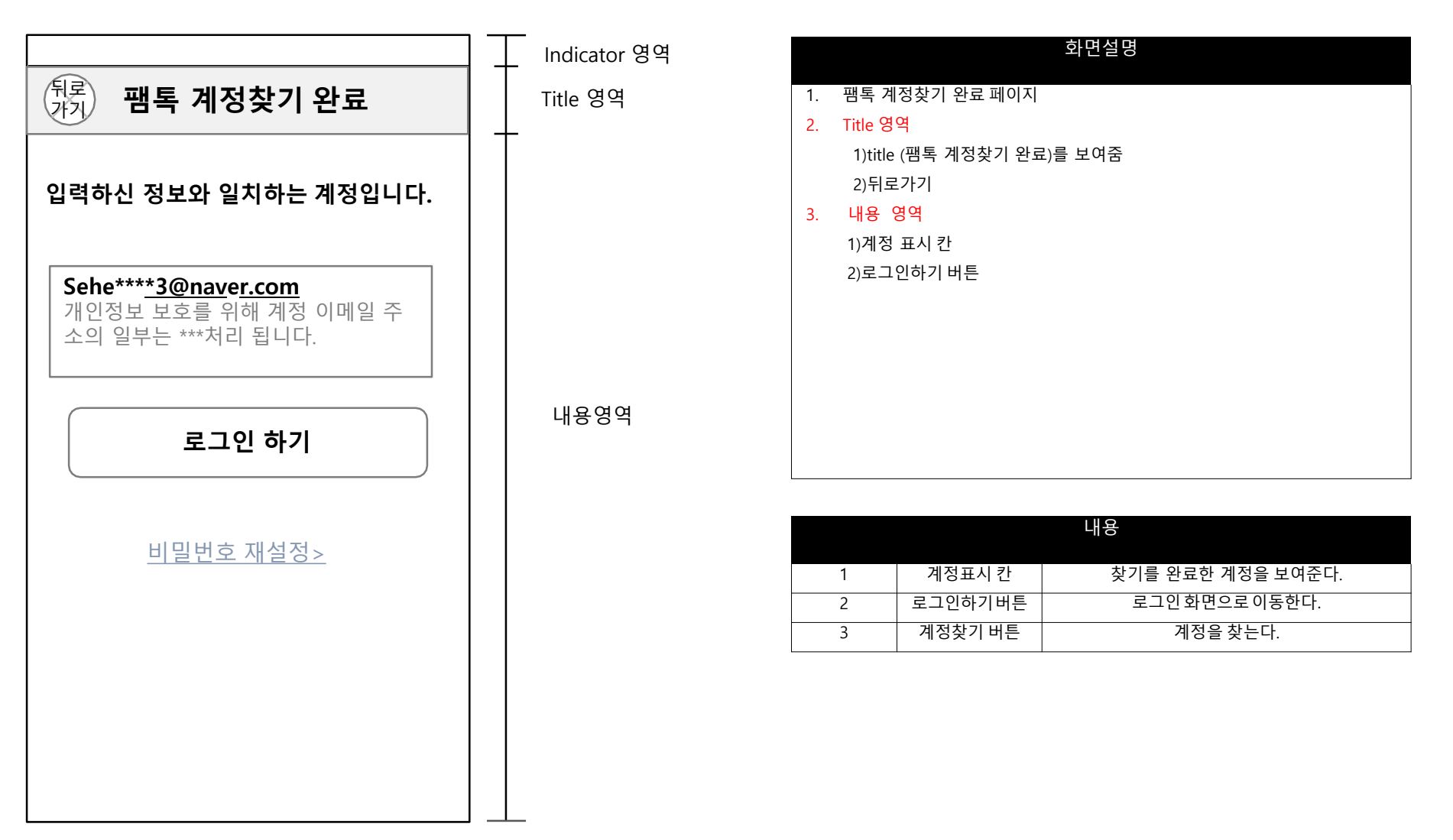

#### 로그인 > 계정찾기2 > 비밀번호 재설정

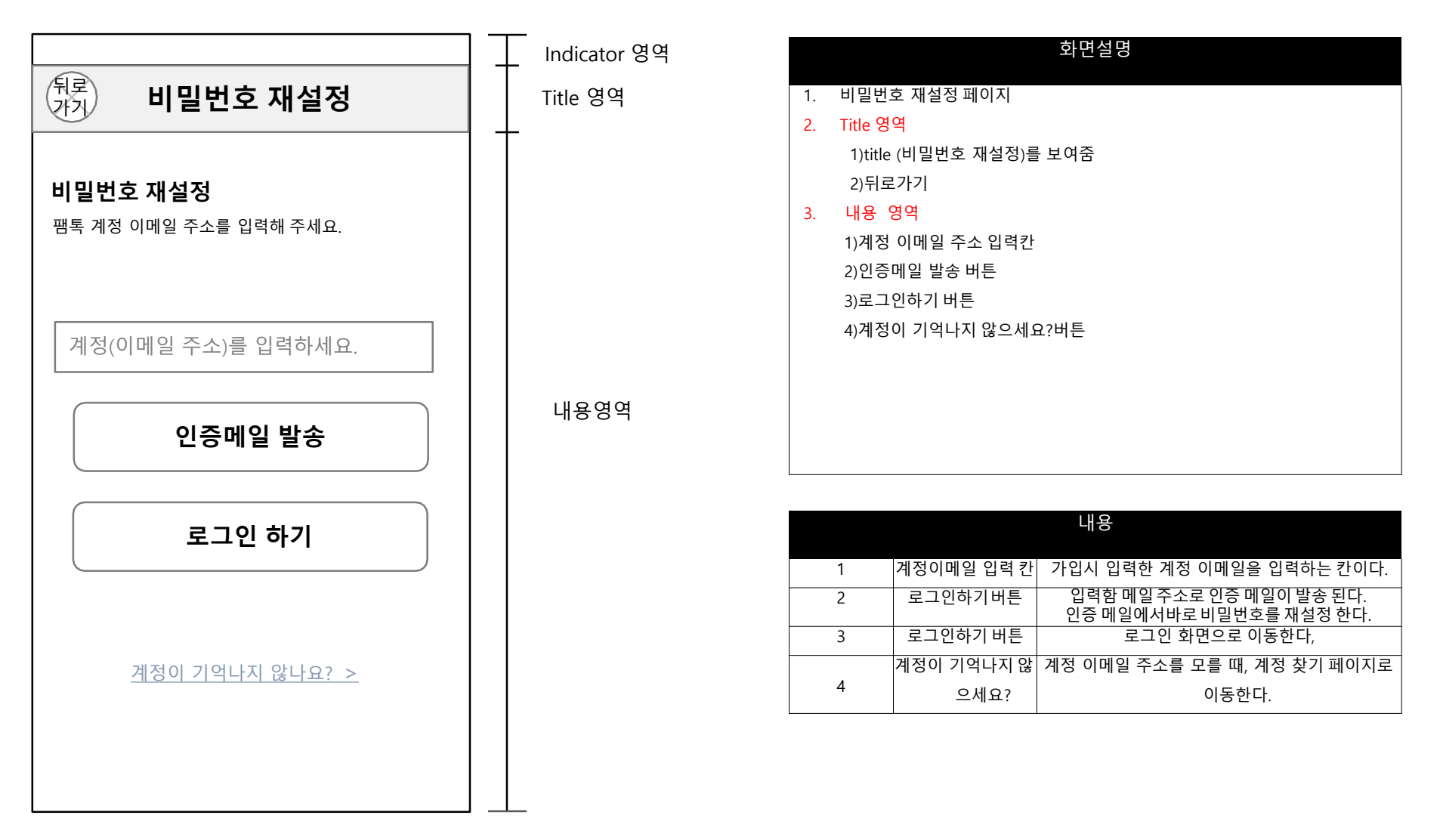

#### 회원가입 > 휴대폰 번호 인증

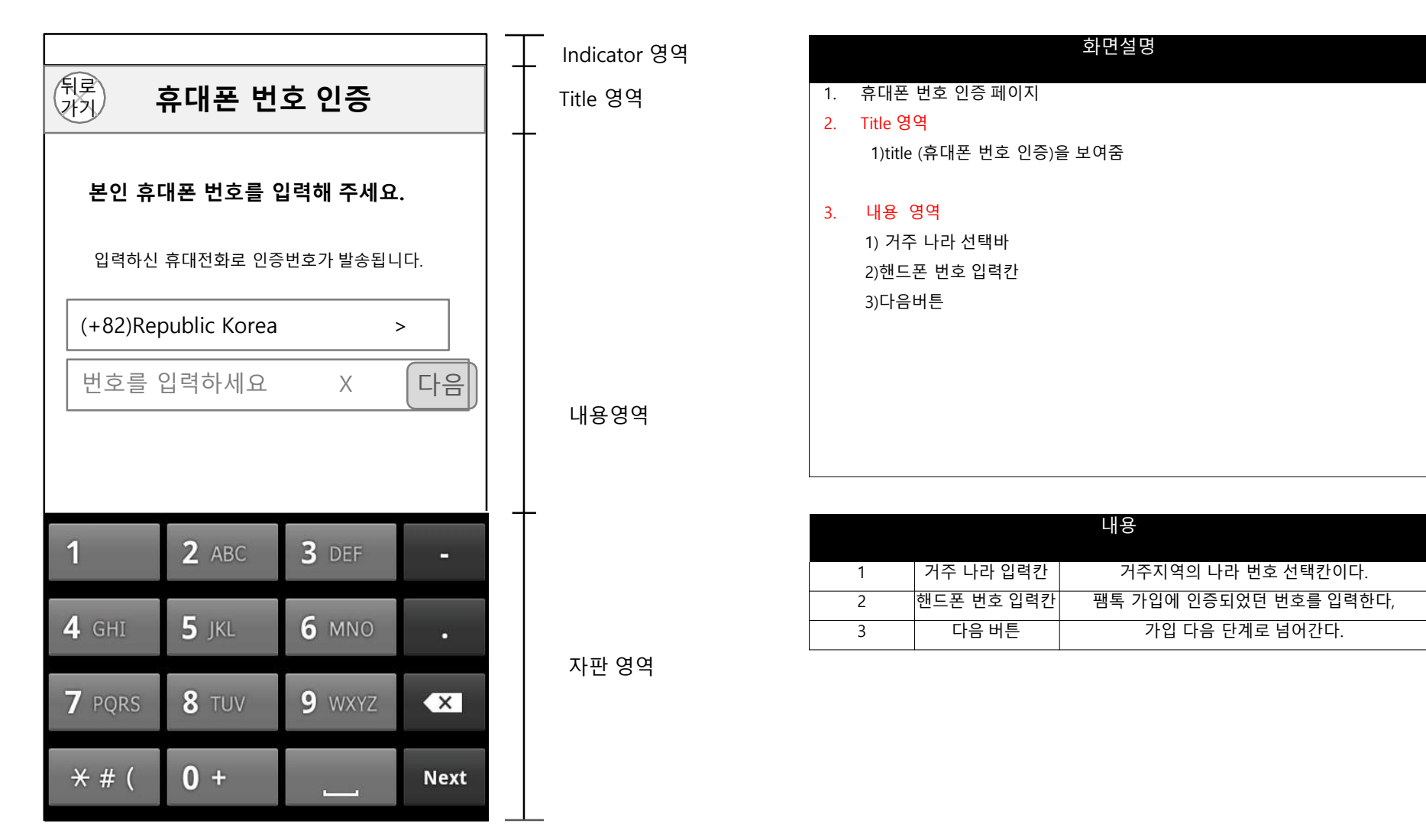

#### 회원가입 > 휴대폰 번호 인증 > 인증번호입력

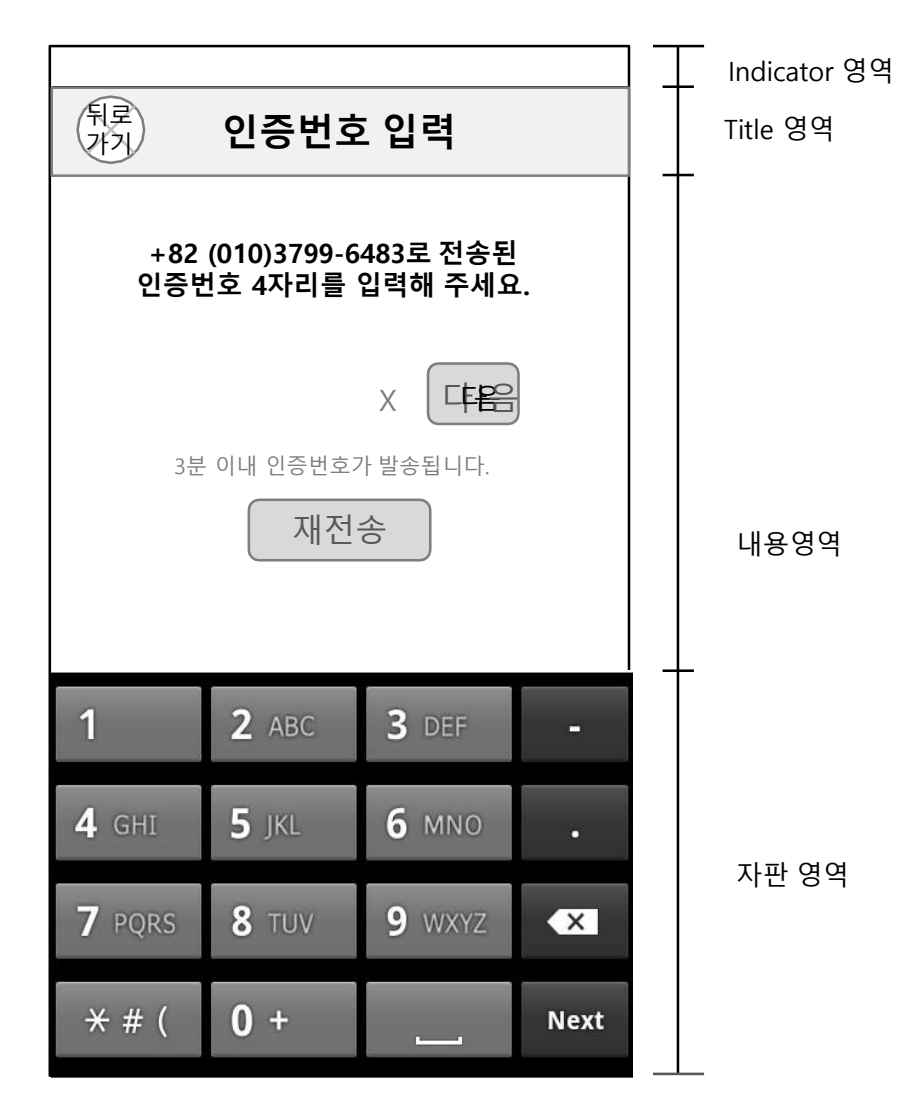

|    | 화면설명                   |
|----|------------------------|
| 1. | 인증번호 입력 페이지            |
| 2. | Title 영역               |
|    | 1)title (인증번호 입력)를 보여줌 |
| 3. | 내용 영역                  |
|    | 1) 인증번호 입력칸            |
|    | 2)다음 버튼                |
|    | 3)재전송 버튼               |
|    |                        |
|    |                        |
|    |                        |
|    |                        |
|    |                        |
|    |                        |

| 내용       |          |                                 |  |
|----------|----------|---------------------------------|--|
| 1        | 인증번호 입력칸 | 메시지로 간 인증번호를 입력하는 칸이다.          |  |
| 2        | 다음버튼     | 가입 다음 단계화면으로 넘어간다.              |  |
| 3 재전송 버튼 |          | 인증번호가 도착하지 않았을때, 재전송을 요구한<br>다. |  |

#### 회원가입 > 휴대폰 번호 인증 > 인증번호입력 > 이용약관

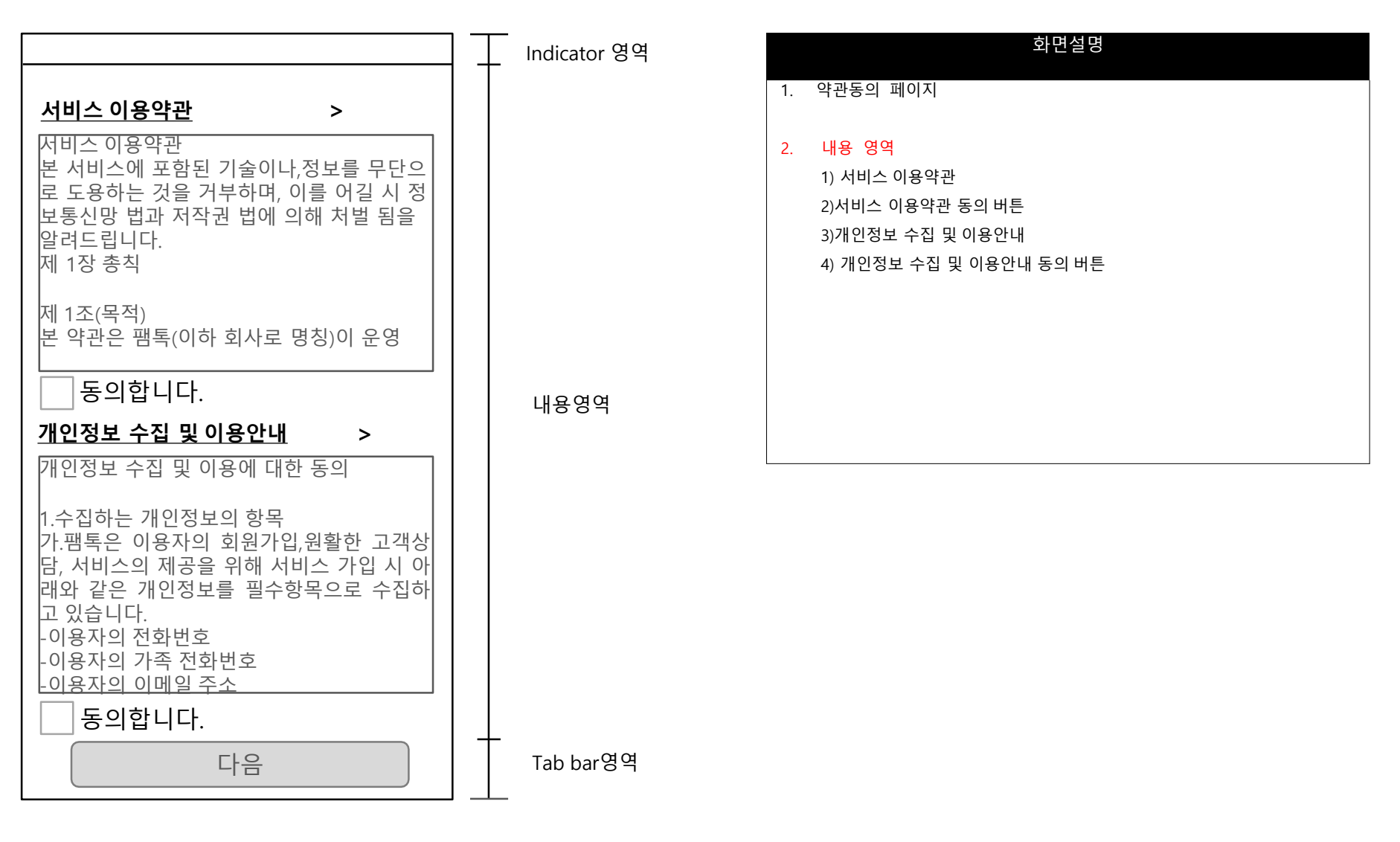

#### 회원가입 > 휴대폰 번호 인증 > 인증번호입력 > 이용약관 > 가입완료

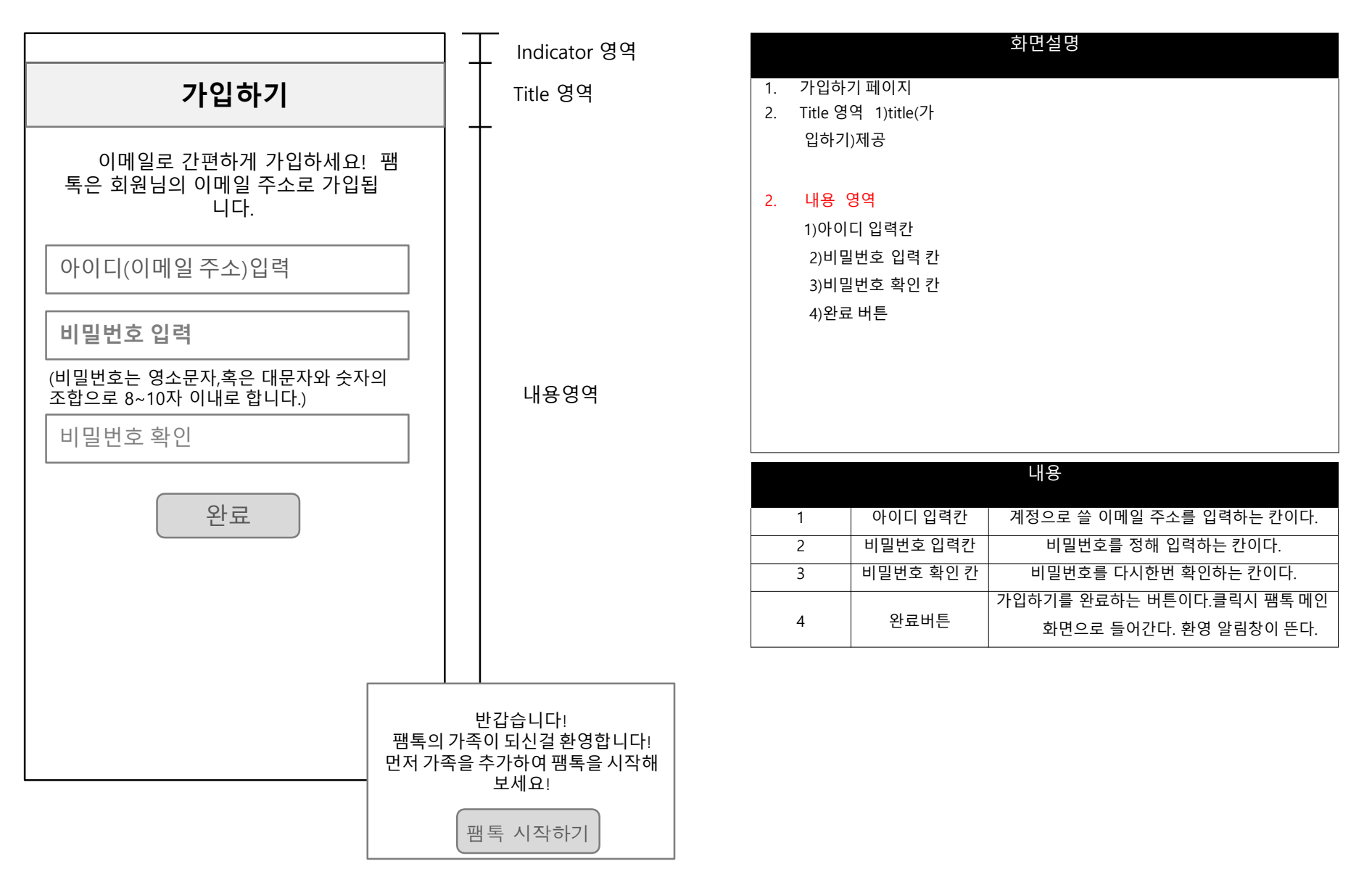

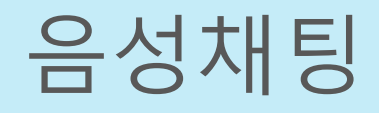

메인

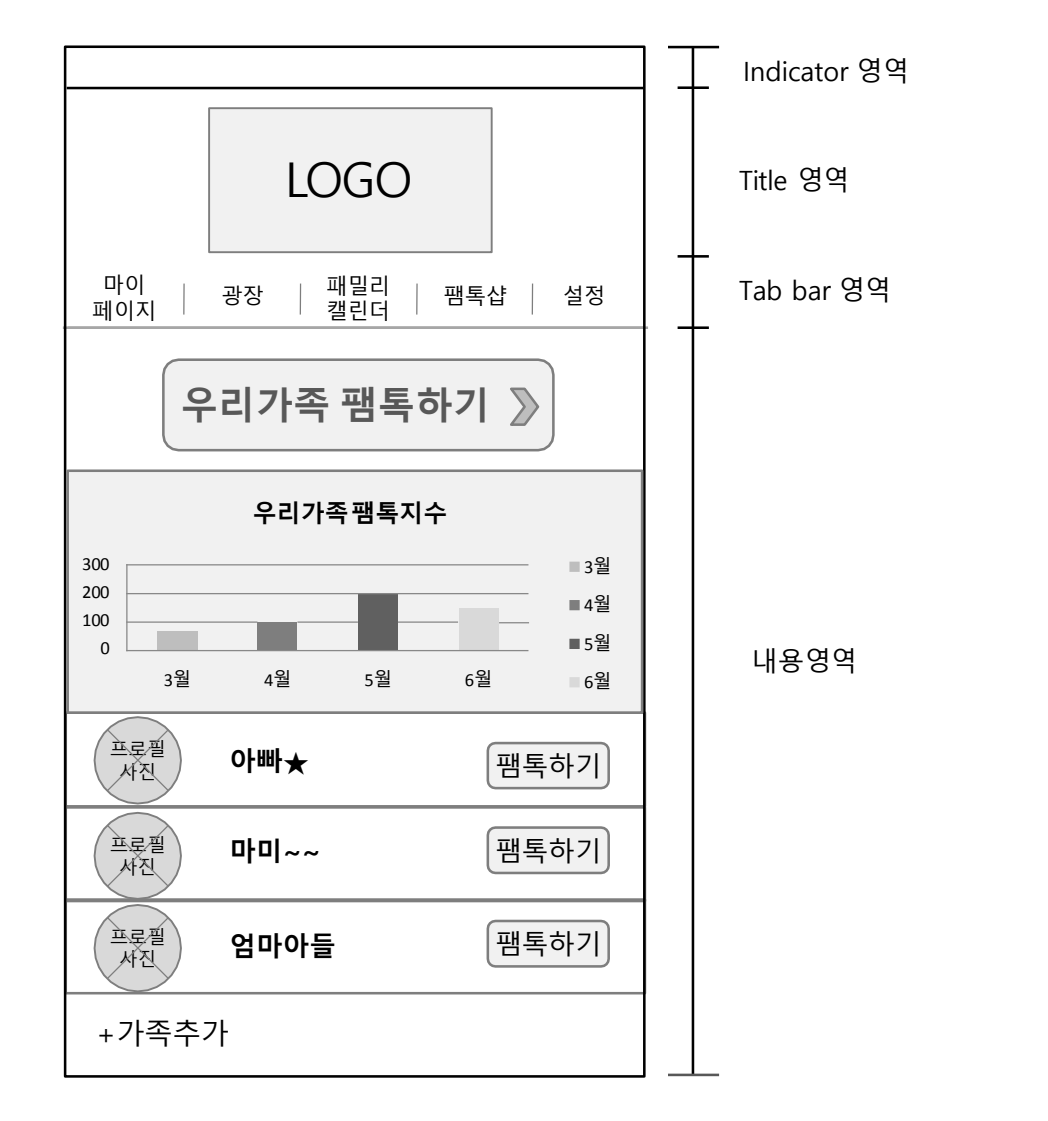

|    |                               |               | 화면설명                   |  |  |  |
|----|-------------------------------|---------------|------------------------|--|--|--|
| 1. | 팸톡 메                          | 인페이지          |                        |  |  |  |
| 2. | Title 영                       | l역 1)title(팸  |                        |  |  |  |
|    | 톡로고                           | )제공           |                        |  |  |  |
| 3. | Tab ba                        | r 영역          |                        |  |  |  |
|    | 1)마이                          | 페이지           |                        |  |  |  |
|    | 2)광장                          | 3)패밀          |                        |  |  |  |
|    | 리캘린                           | 더 4)팸         |                        |  |  |  |
|    | 톡샵 5                          | 5)설정          |                        |  |  |  |
| 4. | 내용 영                          | 역             |                        |  |  |  |
|    | 1)우리7                         | · 녹 팬톡하기 버튼 제 | 비공                     |  |  |  |
|    | 2)월별 우리가족 팸톡 지수 제공            |               |                        |  |  |  |
|    | 3)개인 팸톡 페이지로 이동하는 버튼 (팸톡하기)제공 |               |                        |  |  |  |
|    | 4)팸톡 맴버의 프로필 사진 버튼 제공         |               |                        |  |  |  |
|    | 5)가족                          | 추가 버튼 제공      |                        |  |  |  |
|    |                               |               |                        |  |  |  |
|    |                               |               |                        |  |  |  |
|    |                               |               | Tab bar                |  |  |  |
|    | 1                             | 마이페이지         | 탭 시 마이페이지로 이동한다        |  |  |  |
|    | 2                             | 광장            | 탭 시 광장 페이지로 이동한다       |  |  |  |
|    | 3                             | 패밀리캘린더        | 탭 시 패밀리 캘린더 페이지로 이동한다. |  |  |  |
|    | 4 팸톡샵 탭 시 팸톡샵 페이지로 이동한다       |               |                        |  |  |  |
|    | 5 설정 탭 시 설정 페이지로 이동한다.        |               |                        |  |  |  |

| 내용 |          |                              |
|----|----------|------------------------------|
| 1  | 우리가족팸톡하기 | 탭 시 가족 전체 톡 페이지로이동한다.        |
| 2  | 프로필사진 버튼 | 탭 시 멤버의 프로필 사진을 보여준다.        |
| 3  | 팸톡하기 버튼  | 탭 시 톡 페이지로 이동한다.             |
| 4  | 가족추가 버튼  | 탭 시 가족을 추가 할 수 있는 페이지가 생성된다. |

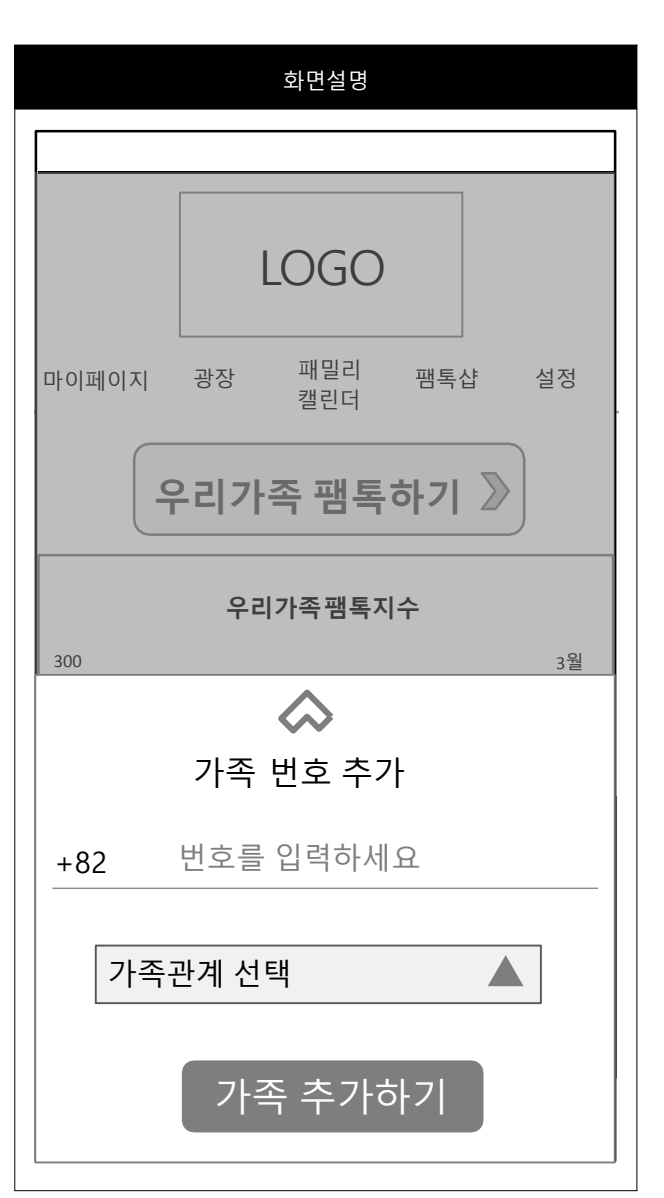

| 확인      |
|---------|
|         |
| 화면설명    |
| 엄마      |
| 아빠      |
| 여동생     |
| 남동생     |
| 언니      |
| 오빠      |
| 직접지정    |
| 가족관계 선택 |

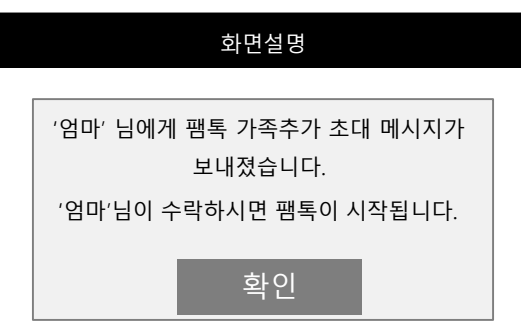

메인 > 가족추가

#### 메인 > 우리가족 팸톡하기

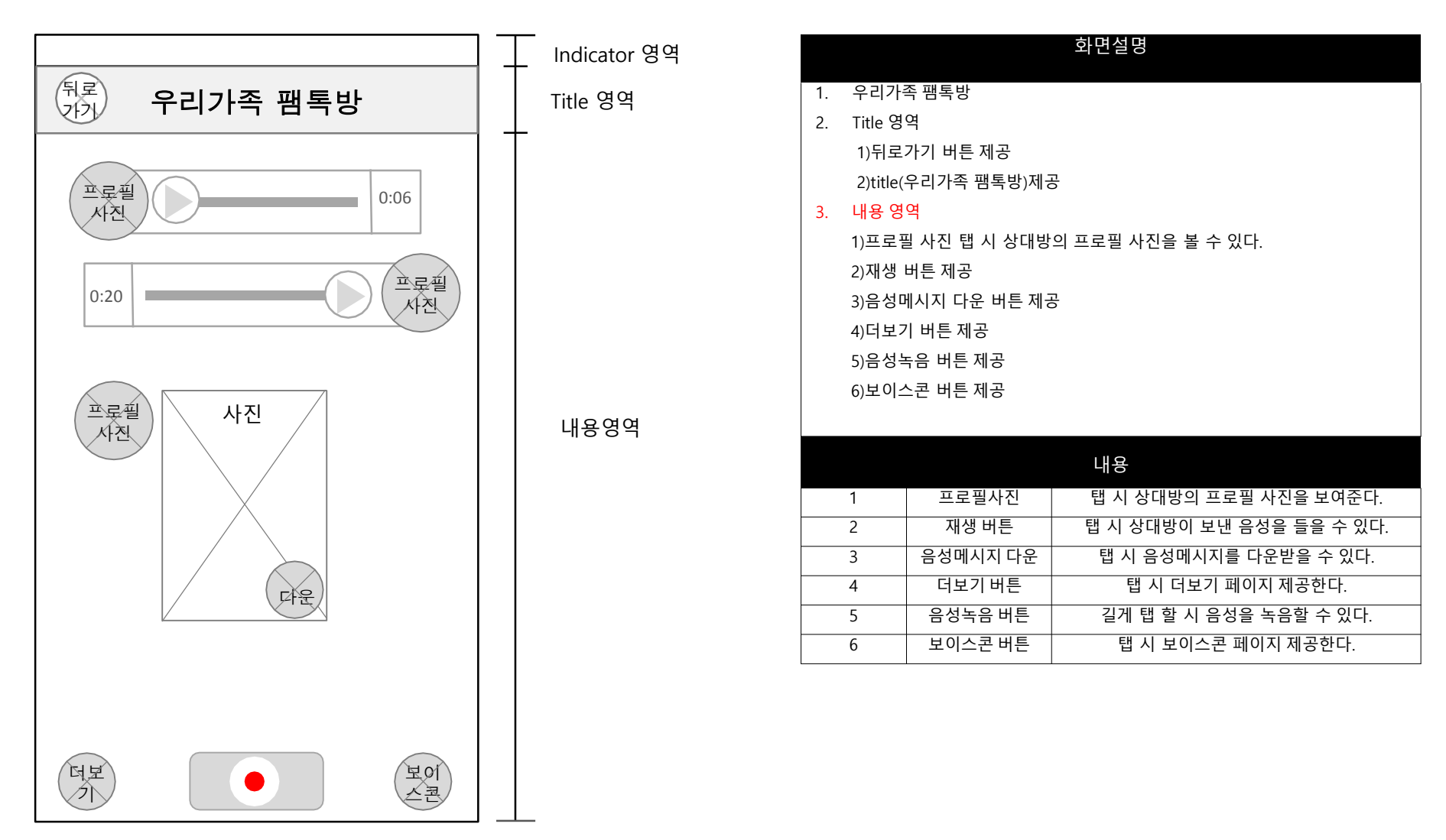

#### 메인 > 우리가족 팸톡하기 > 더보기

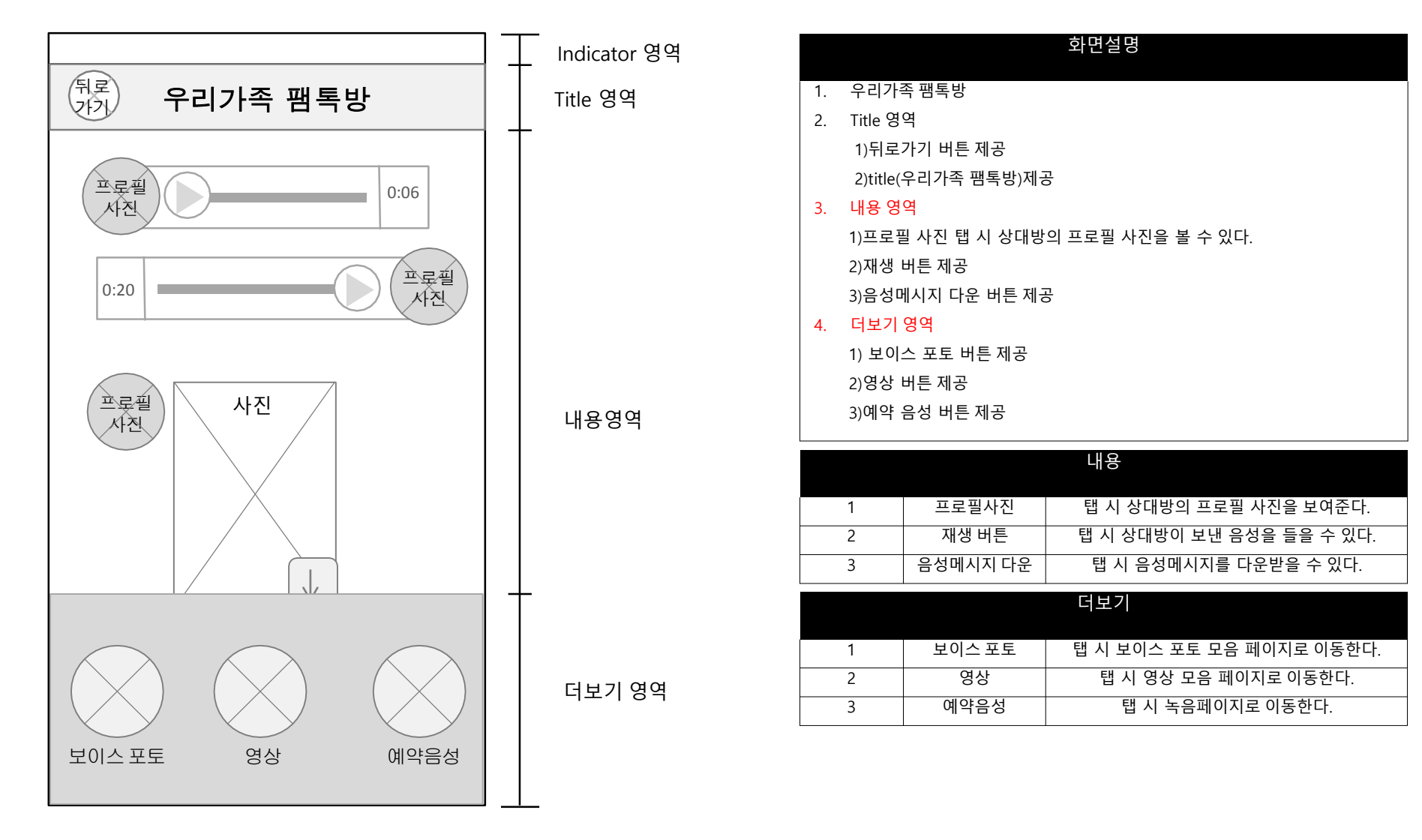

#### 메인 > 우리가족 팸톡하기 > 녹음버튼

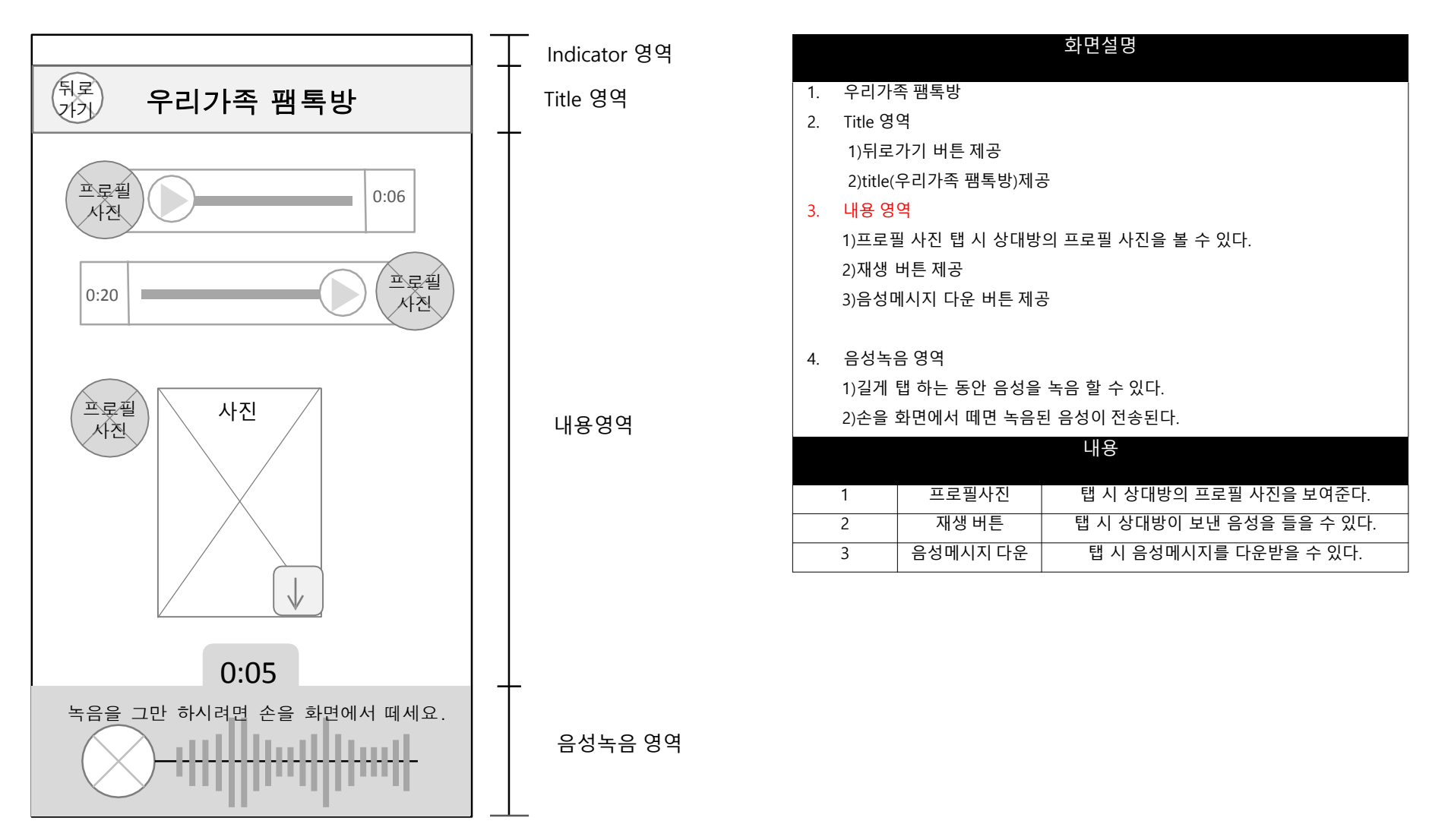

#### 메인 > 우리가족 팸톡하기 > 보이스콘

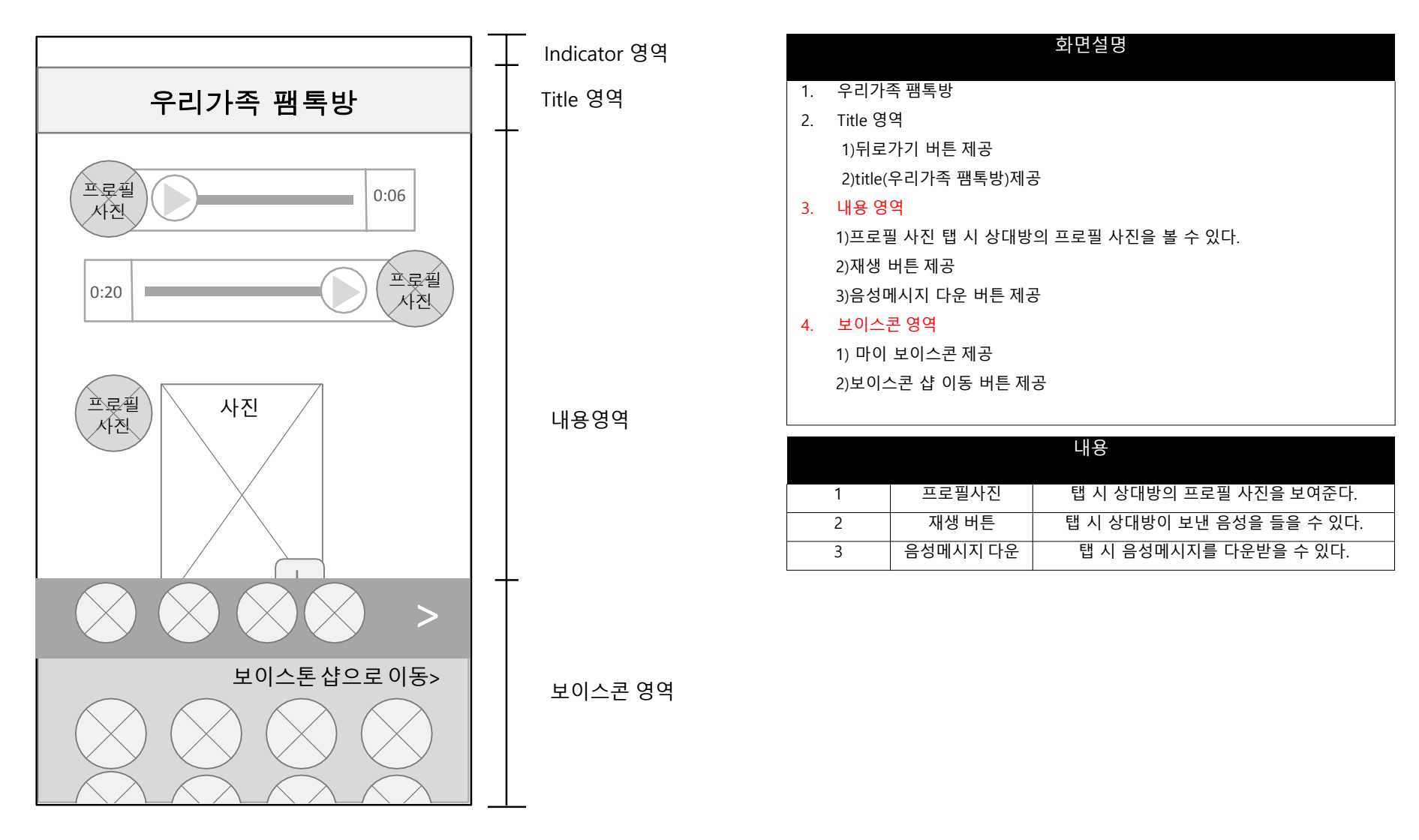

# 마이페이지

메인 > 마이페이지

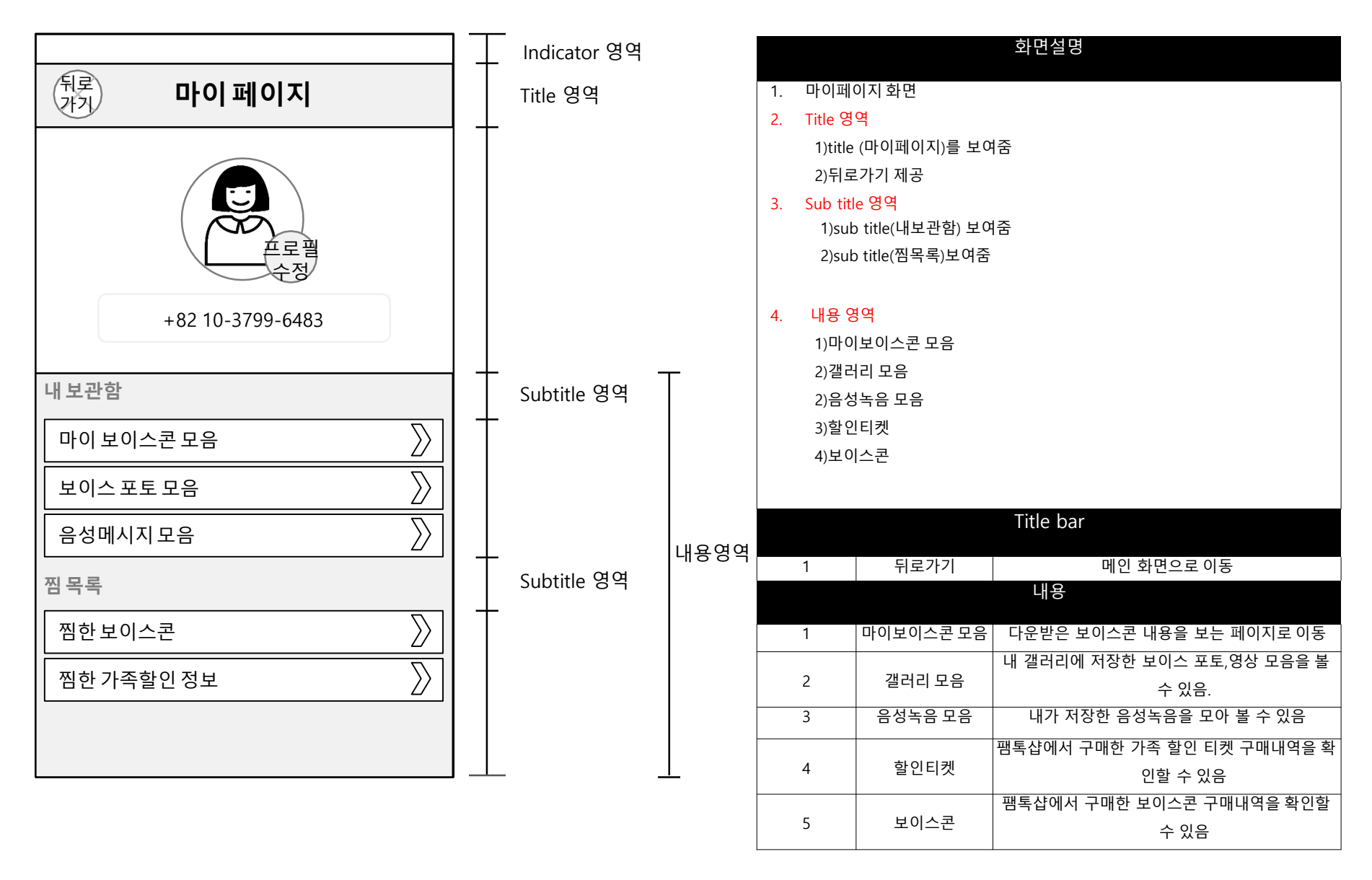

# 메인 > 마이페이지 > 프로필사진

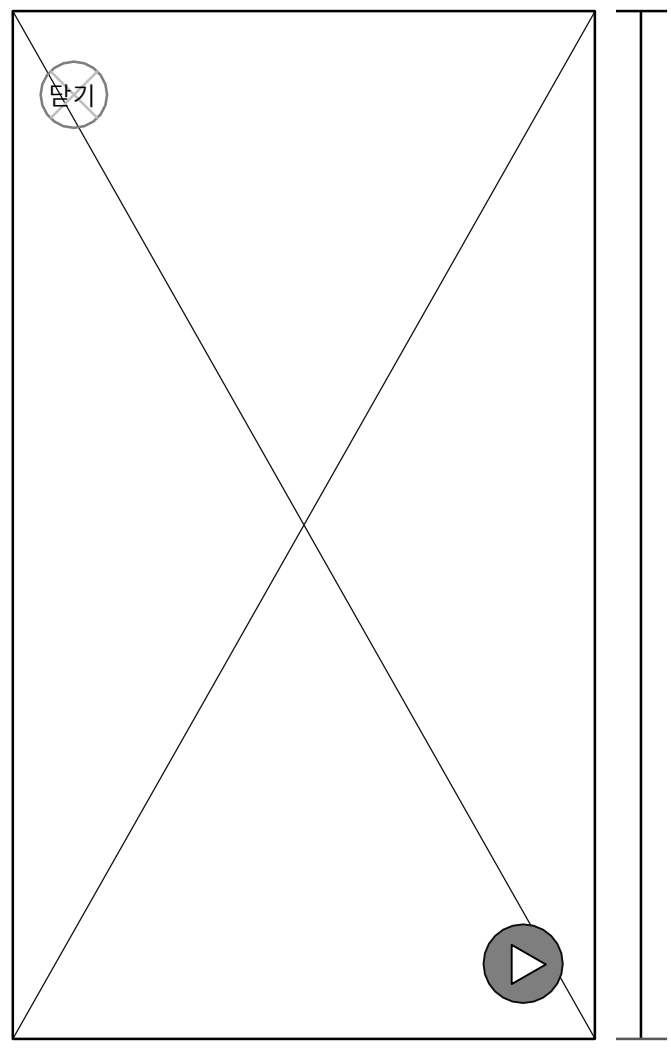

| 화면설명 |      |            |                    |  |  |
|------|------|------------|--------------------|--|--|
| 1.   | 마이 페 | 이지 카테고리를 탭 | 할 시 화면             |  |  |
| 2.   | 내용영역 | 격          |                    |  |  |
|      | 1)닫  | 7          |                    |  |  |
|      | 2)재생 |            |                    |  |  |
|      |      |            |                    |  |  |
| 내용영역 |      |            |                    |  |  |
|      | 1    | 닫기         | 탭시 프로필 화면이 사라진다    |  |  |
|      | 2    | 재생         | 탭시 설정 되었던 음성이 재생된다 |  |  |

내용영역

| (위로<br>가기) 마이 페이지         |                 |
|---------------------------|-----------------|
|                           |                 |
| 기본이미지   앨범에서선택   사진촬<br>영 | 상태<br>목소리<br>수정 |
| 내 보관함                     |                 |
| 마이 보이스콘 모음                | $\geq$          |
| 보이스 포토 모음                 | $\geq$          |
| 음성메시지 모음                  | $\geq$          |
| 찜목록                       |                 |
| 찜한 보이스콘                   | $\geq$          |
| 집한 가족할인 정보                | $\geq$          |
| 구매내역                      |                 |

|    |                 |                   | 화면설명                   |  |  |
|----|-----------------|-------------------|------------------------|--|--|
| 1. | 마이 페            | 이지 에서 프로필 수       | 정 탭 시 화면               |  |  |
| 2. | 내용엳             | 경역                |                        |  |  |
|    | 1)기년            | 르이미지              |                        |  |  |
|    | 2)앸╞            | - · · ·<br>박에서 선택 |                        |  |  |
|    | -) 는 년<br>3) 사진 | 지촼영               |                        |  |  |
|    | 4)산F            | - = 0<br>개모소리 수정  |                        |  |  |
|    | 4/경네국포니 ㅜ 경     |                   |                        |  |  |
|    |                 |                   |                        |  |  |
|    |                 |                   |                        |  |  |
|    |                 |                   |                        |  |  |
|    |                 |                   |                        |  |  |
|    |                 |                   | 내용영역                   |  |  |
|    |                 |                   |                        |  |  |
|    | 1               | 기본이미지             | 탭시 프로필 사진이 기본이미지로 변경된다 |  |  |
|    | 2               | 앨범에서 선택           | 탭시 갤러리 화면이 생성된다.       |  |  |
|    | 3               | 사진촬영              | 탭시 카메라 화면으로 전환된다.      |  |  |
|    | 4               | 상태 목소리 수정         | 탭시 목소리를 녹음할 수 있다.      |  |  |
|    |                 |                   |                        |  |  |

메인 > 마이페이지 > 프로필 수정

#### 메인 > 마이페이지 > 마이보이스콘모음

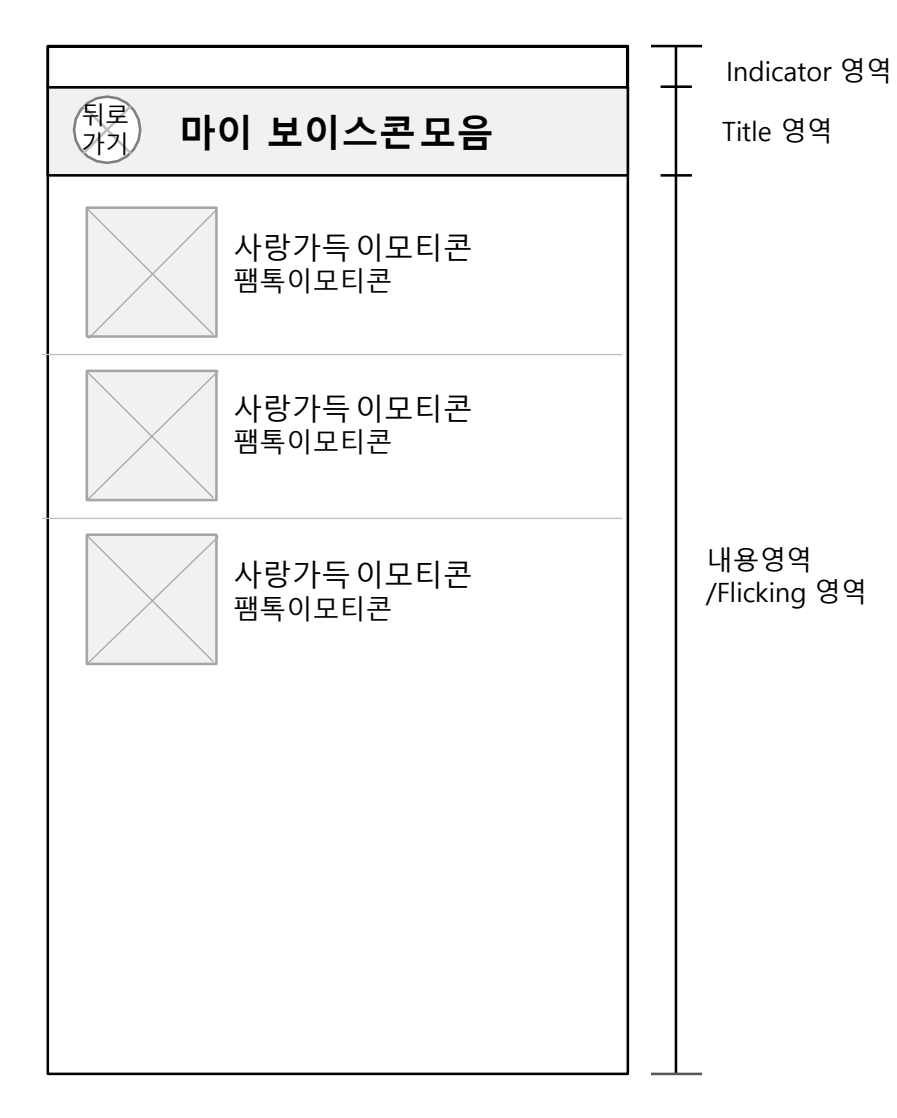

|    |                     |           | 화면설명             |  |
|----|---------------------|-----------|------------------|--|
| 1. | 마이 페이               | 지에서 마이보이스 | 느콘 모음 탭시 화면      |  |
| 2. | 타이틀영역               |           |                  |  |
|    | 1)뒤로                | 가기 버튼 제공  |                  |  |
|    | 2)마이 보이스콘 모음 타이틀 제공 |           |                  |  |
| 3. | 내용영역                | 격         |                  |  |
|    |                     |           | Title bar        |  |
|    |                     |           |                  |  |
|    | 1                   | 뉘로가기      | 냅시 이선 페이지로 이동한다. |  |

#### 메인 > 마이페이지 > 보이스포토모음

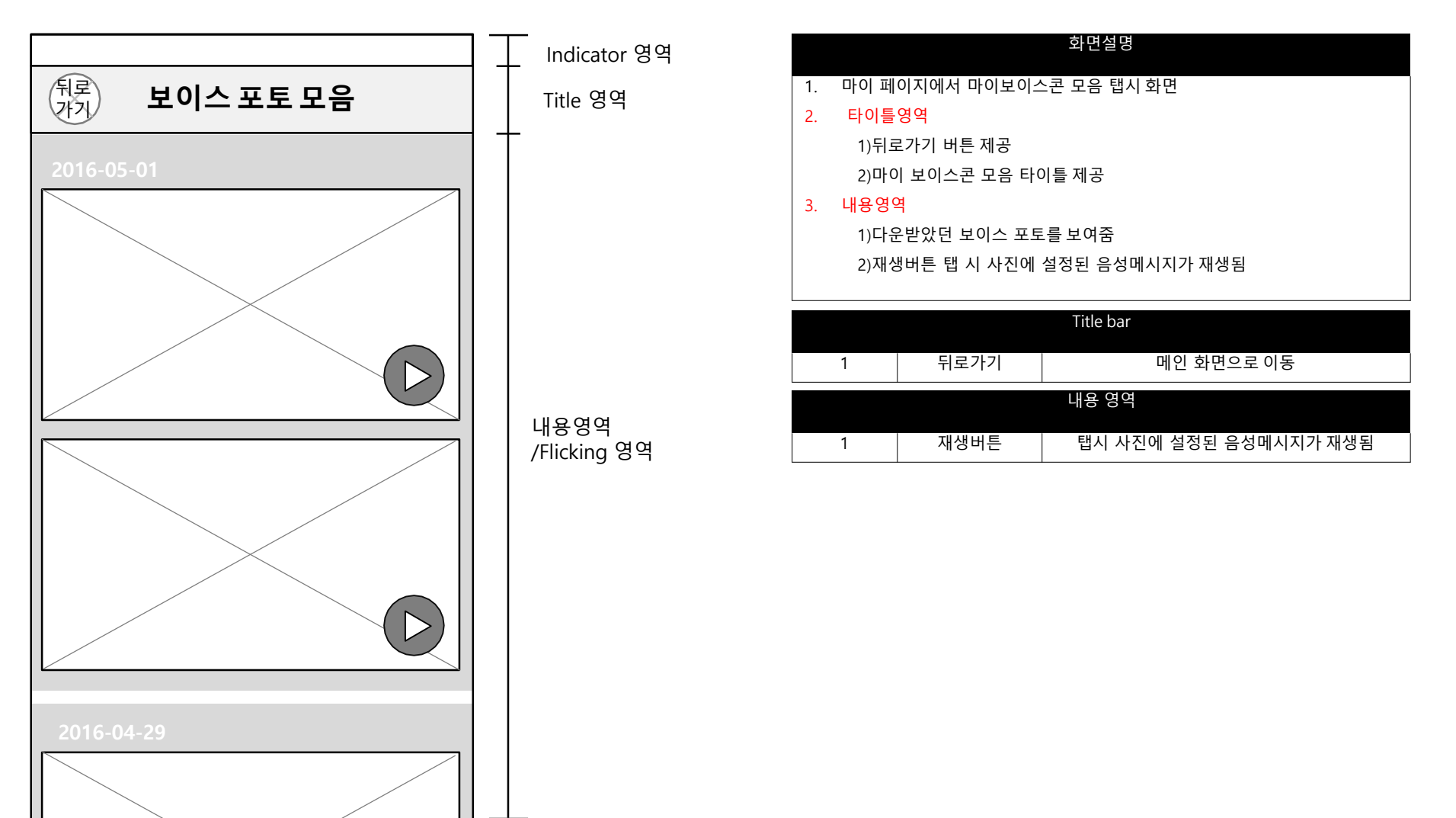

# 메인 > 마이페이지 > 음성메시지 모음

|                                                                                                    | Indicator 영역         | 화면설명                                                                                                    |
|----------------------------------------------------------------------------------------------------|----------------------|----------------------------------------------------------------------------------------------------|
| 유로       음성메시지모음         Image: Constraint of the second second seco | Title 영역             | <ol> <li>마이 페이지에서 음성메시지 모음 탭시 화면</li> <li>타이틀영역         <ol> <li>1)뒤로가기 버튼 제공</li> <li>2)음성메시지모음 타이틀 제공</li> </ol> </li> <li>내용영역         <ol> <li>1)다운받았던 음성메시지를 보여줌</li> <li>3. 재생버튼 탭 시 음성메시지가재생됨</li> </ol> </li> </ol> |
|                                                                                                    | 내용영역<br>/Flicking 영역 | Title bar         1       뒤로가기       메인 화면으로 이동         내용 영역       1       재생버튼       탭시 설정된 음성메시지가 재생됨                                                                                                    |

#### 메인 > 마이페이지 > 찜한보이스콘모음

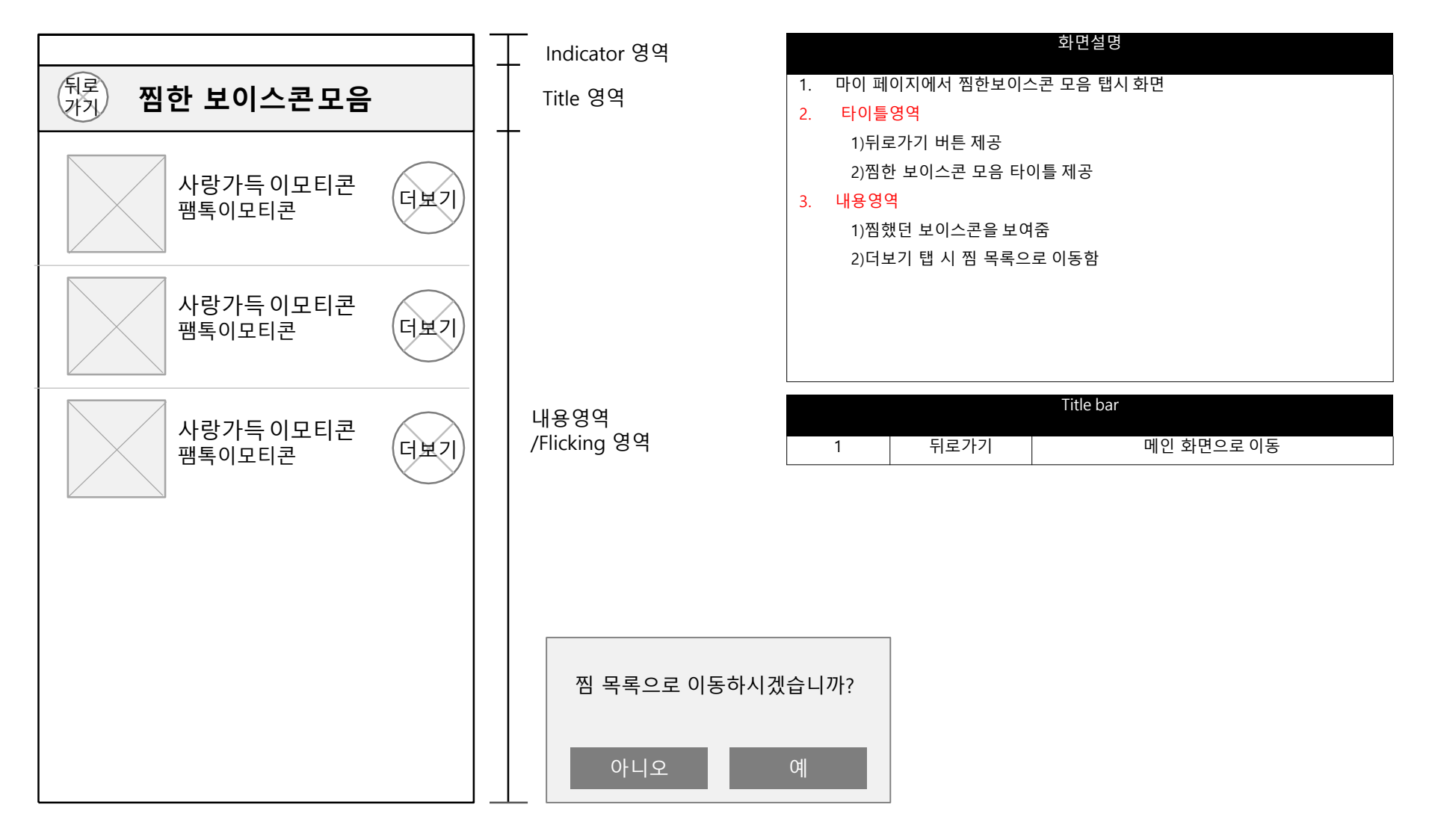

#### 메인 > 마이페이지 > 찜한 가족할인정보 모음

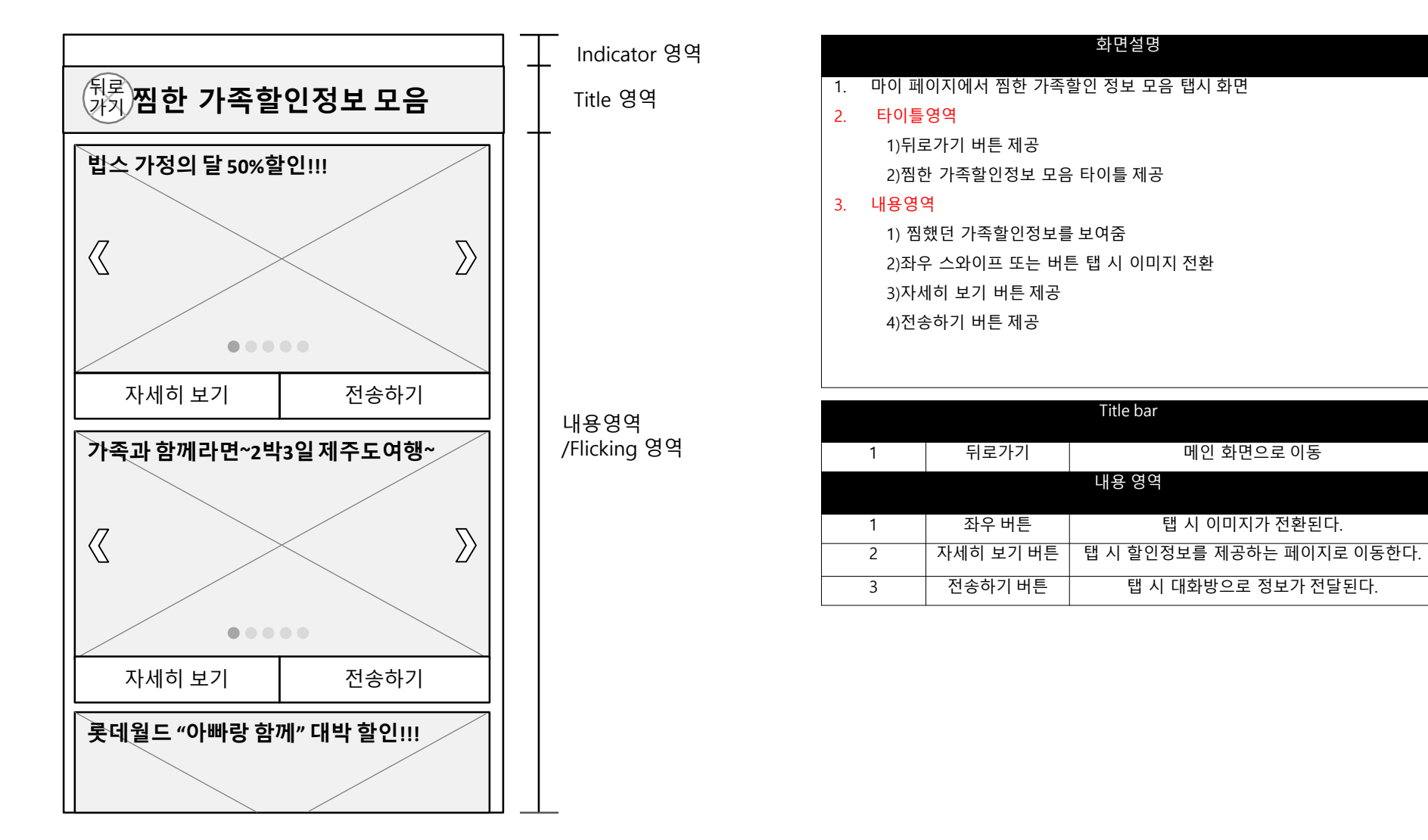

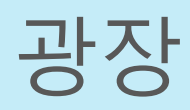

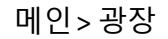

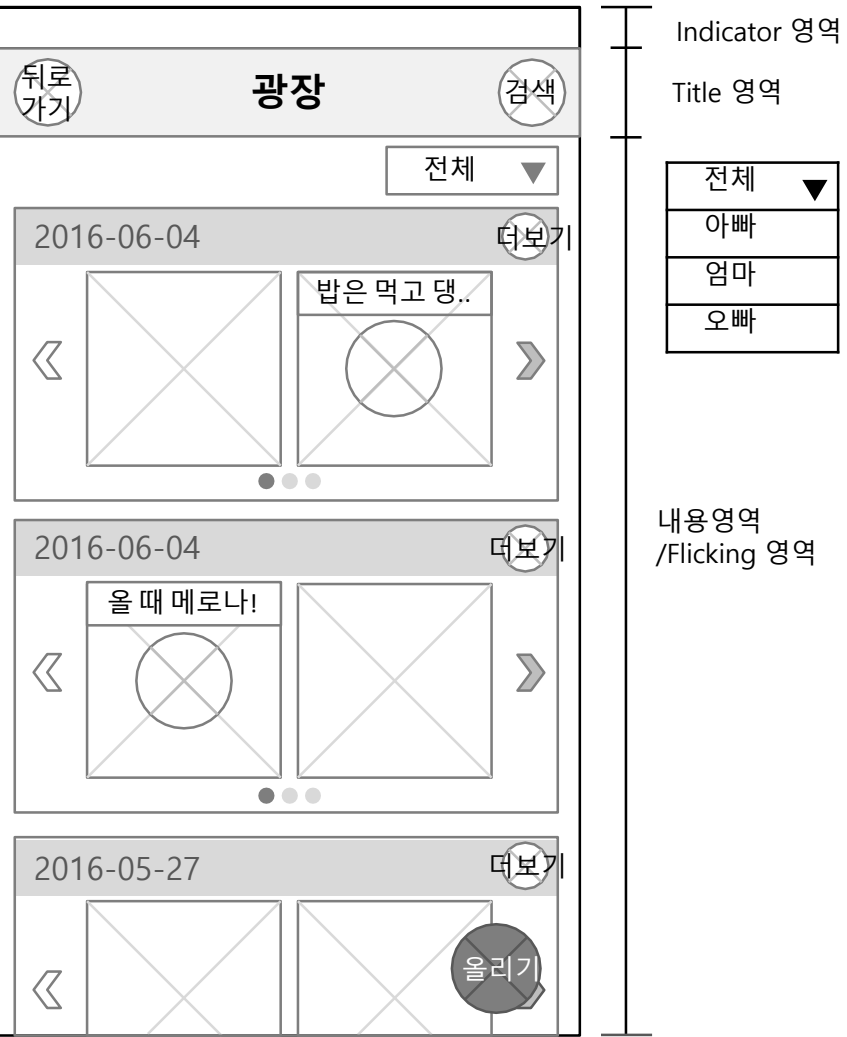

|                     |              | 화면설명                         |  |  |
|---------------------|--------------|------------------------------|--|--|
| 1. 마이페              | 이지에서 광장 탭시   | 화면                           |  |  |
| 2. 타이틀              | 영역           |                              |  |  |
| 1)title             | (광장)를 보여줌    |                              |  |  |
| 2)뒤로                | 르가기          |                              |  |  |
| 3)검식                | 백 제공         |                              |  |  |
| 3. 내용영 <sup>6</sup> | 격            |                              |  |  |
| 1)날찌                | 사별로 올라온 콘텐츠  | 트를 보여줌                       |  |  |
| 2)더与                | 보기 버튼 제공     |                              |  |  |
| 3)자서                | 네히 보기 버튼 제공의 | 오른쪽,왼쪽으로 스와이프 할 수 있는 버튼 제공   |  |  |
| 4)스오                | 아이핑 디는 페이지는  | - 3페이지까지 제공, 더보기 누르면 더 많은 내용 |  |  |
| 볼 수 있음              |              |                              |  |  |
| 5)올리기 버튼 제공         |              |                              |  |  |
|                     |              |                              |  |  |
|                     |              | Title bar                    |  |  |
| 1                   | 뒤로가기         | 메인 화면으로 이동                   |  |  |
| 2                   | 검색           | 날짜별로 컨텐츠 검색하는 버튼. 검색화면 뜸     |  |  |
|                     |              |                              |  |  |
|                     |              | 내용 영역                        |  |  |
| 1                   | 더보기          | 해당 날짜에 올라온 콘텐츠 모두를 볼 수 있다.   |  |  |
|                     |              | 가족공유 클라우드인 광장에 콘텐츠를 올릴 수 있   |  |  |
| 2                   | 올리기          | 음.                           |  |  |
|                     |              |                              |  |  |

내용영역 /Flicking 영역

전체

아빠

엄마

오빠

▼

메인 > 광장 > 더보기

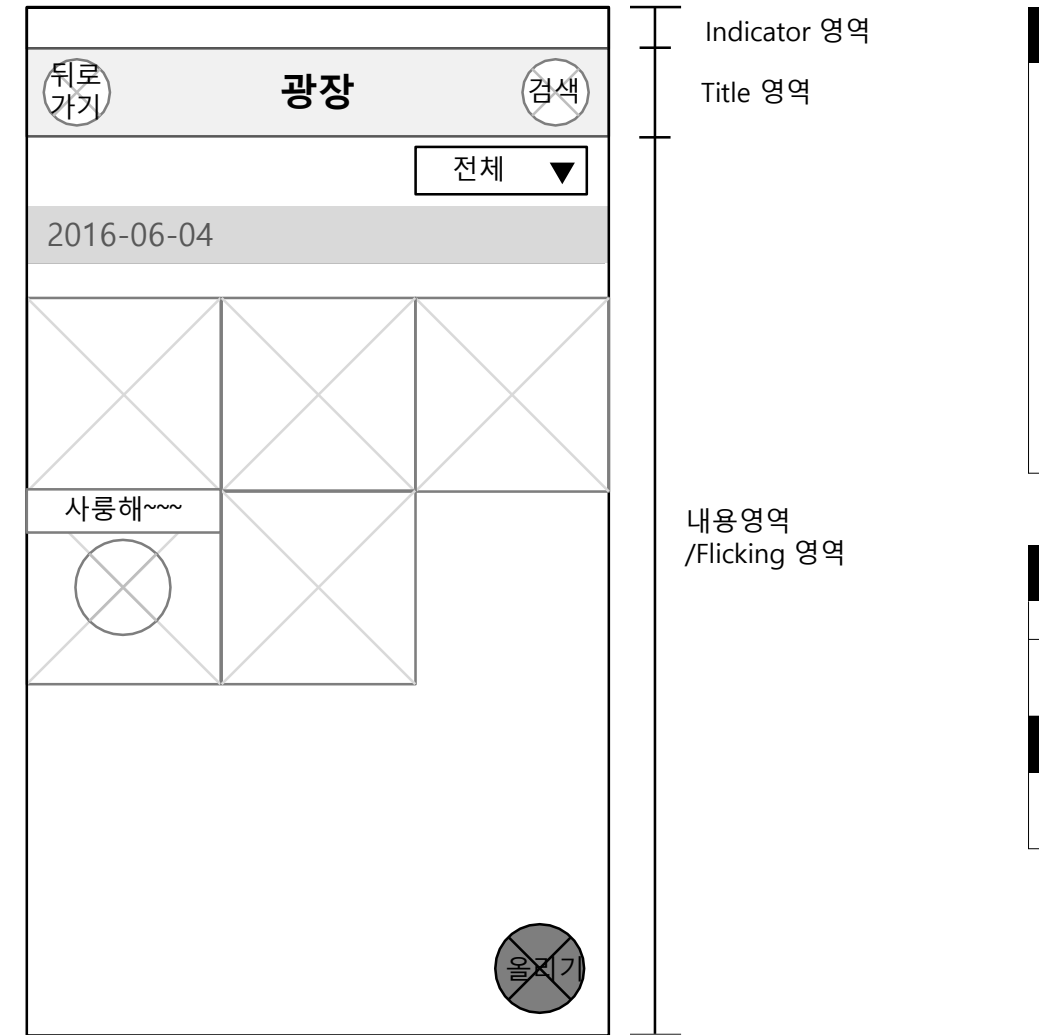

|    | 화면설명                 |
|----|----------------------|
| 1. | 광장에서 더보기버튼 탭했을 시 버튼  |
| 2. | 타이틀영역                |
|    | 1)title (광장)를 보여줌    |
|    | 2)뒤로가기               |
|    | 3)검색 제공              |
| 3. | 내용영역                 |
|    | 1)해당 날짜 제공           |
|    | 2)해당 날짜의 모든 콘텐츠를 보여줌 |
|    | 4)올리기 버튼 제공          |
|    |                      |
|    |                      |

| Title bar |      |                                 |
|-----------|------|---------------------------------|
| 1         | 뒤로가기 | 광장 첫 화면으로 이동                    |
| 2         | 검색   | 날짜별로 컨텐츠 검색하는 검색창 상단에서 내려<br>음. |
|           |      | 내용 영역                           |
| 1         | 올리기  | 가족공유 클라우드인 광장에 콘텐츠를 올릴 수 있음.    |

#### 메인 > 광장 >사진

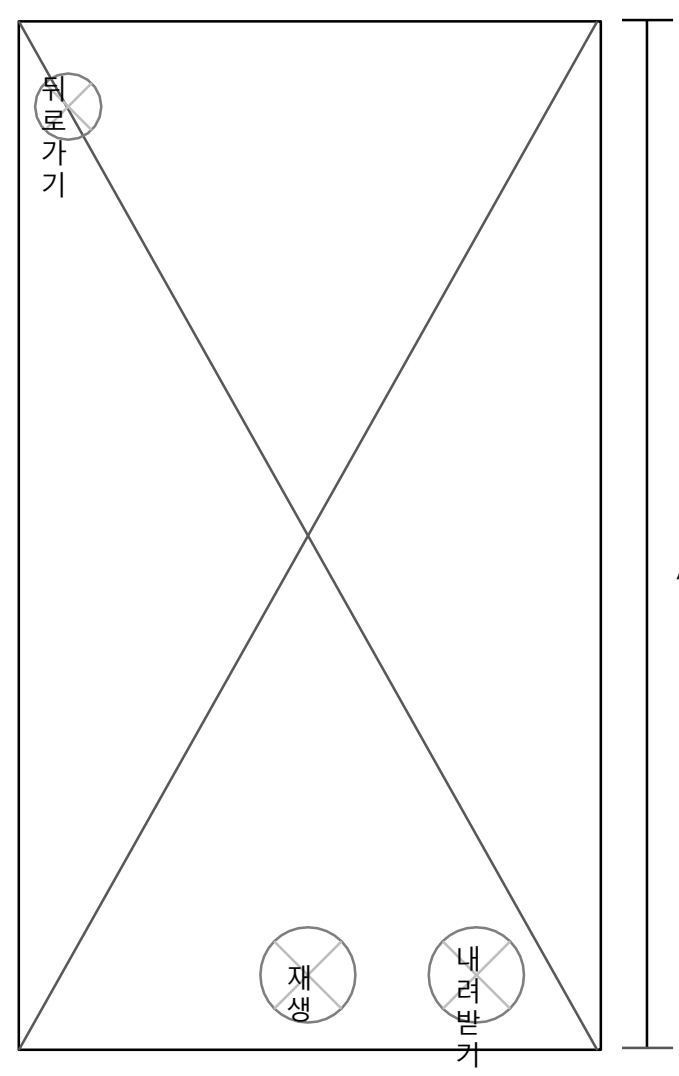

|    | 화면설명              |
|----|-------------------|
| 1  | 광장에서 사진 컨텐츠 눌렀을 시 |
| 3  |                   |
| 0. | 1)선택 이미지          |
|    | 2)뒤로가기            |
|    | 4)재생              |
|    | 5)내려받기            |
|    |                   |
|    |                   |
|    |                   |
|    |                   |
|    |                   |

|   |      | 내용 영역                    |
|---|------|--------------------------|
| 1 | 뒤로가기 | 광장 화면으로 이동               |
| 2 | 재생   | 사진에 녹음된 목소리를 재생          |
|   |      | 저장시 개인 기기내의 동영상 보관함에 저장됨 |
| 3 | 내려받기 | 저장되었다는 알림창이 뜸            |

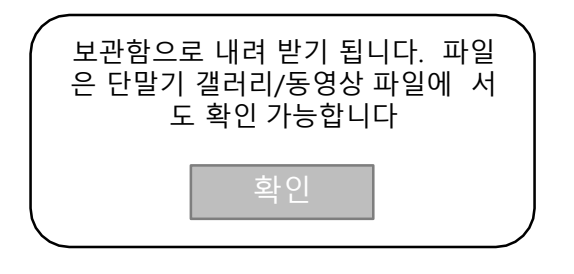

내용영역 /Flicking 영역

#### 메인 > 광장 > 음성메시지

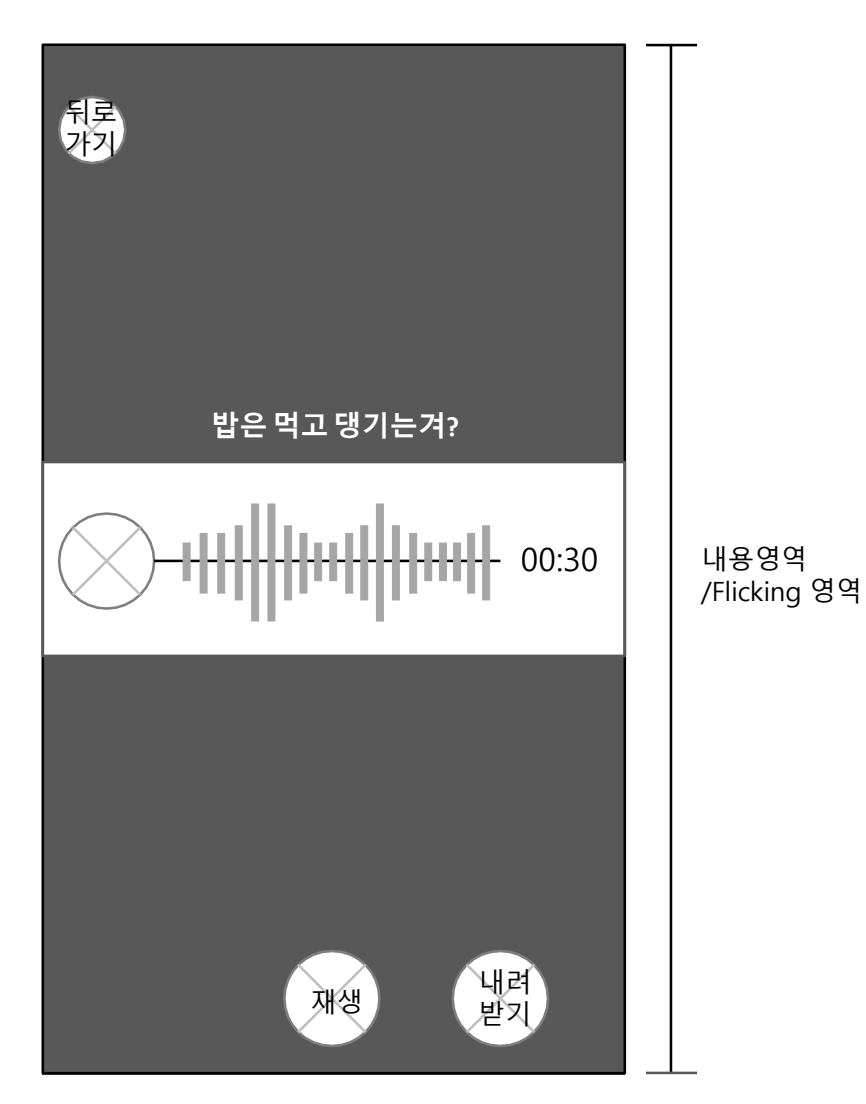

|    | 화면설명                  |
|----|-----------------------|
| 1. | 광장에서 음성 녿음 콘텐츠를 눌렀을 시 |
| 3. | 내용영역                  |
|    | 1)뒤로가기                |
|    | 2)재생                  |
|    | 5)내려받기                |
|    |                       |
|    |                       |
|    |                       |
|    |                       |
|    |                       |
|    |                       |

|   |      | 내용 영역                                     |
|---|------|-------------------------------------------|
| 1 | 뒤로가기 | 광장 화면으로 이동                                |
| 2 | 재생   | 음성이 재생됨                                   |
| 3 | 내려받기 | 저장시 개인 기기내의 음성보관함에 저장됨.<br>저장되었다는 알림창이 뜸. |

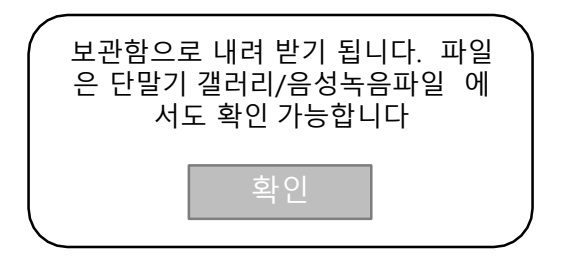

#### 메인 > 광장 > 검색

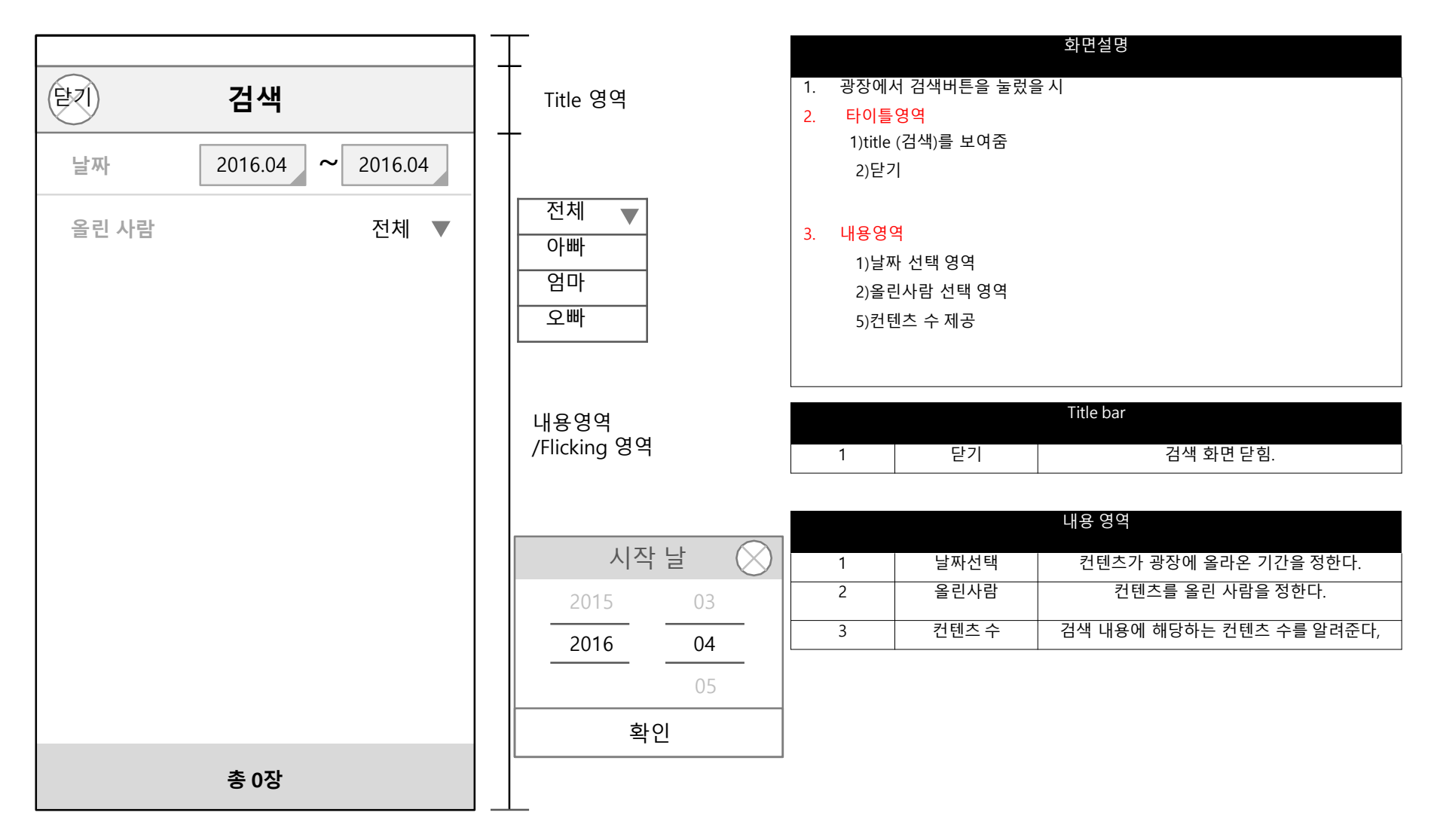

### 메인 > 광장 > 올리기1

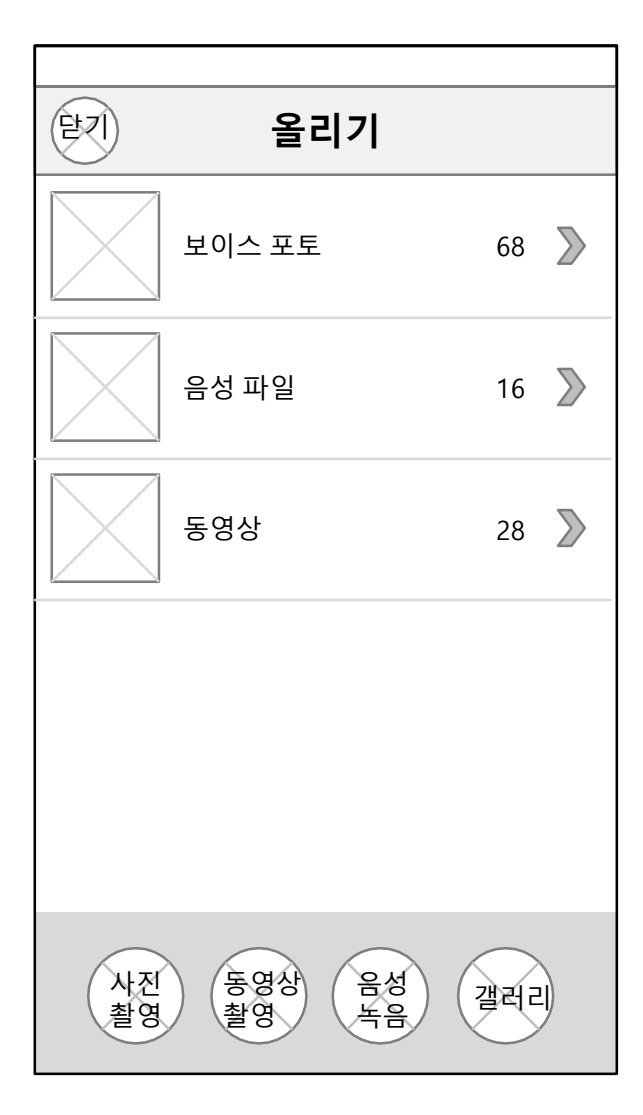

|    |                    |              | 화면설명                |
|----|--------------------|--------------|---------------------|
| 1. | 광장에/               | 너 올리기 탭을 눌렀· | 을시                  |
| 2. | 타이틀                | 영역           |                     |
|    | 1)title (올리기)를 보여줌 |              |                     |
|    | 2)닫기               | '            |                     |
|    |                    |              |                     |
| 3. | 내용영역               | 격            |                     |
|    | 1)보0               | 이스 포토        |                     |
|    | 2)음성               | 성 파일         |                     |
|    | 3)동영               | 병상           |                     |
|    | 4)사전               | 민촬영 버튼       |                     |
|    | 5)동영               | 평상 촬영 버트     |                     |
|    | 6)음성               | 성녹음 버튼       |                     |
|    | 7)갤러               | 리 버튼         |                     |
|    |                    |              | Title bar           |
|    | 4                  |              | 이기가 취대 다회           |
|    | 1                  | 듣기           | 물리기 와면 닫임.          |
|    |                    |              | 내용 영역               |
|    | 1                  | 보이스 포토       | 개인 디바이스에 저장된 보이스 포토 |
|    | 2                  | 음성파일         | 개인 디바이스에 저장된 음성파일   |
|    | 3                  | 동영상          | 개인 디바이스에 저장된 동영상    |
|    | 4                  | 사진촬영 버튼      | 카메라 어플리케이션이 켜진다.    |
|    | 5                  | 동영상 촬영       | 동영상 어플리케이션이 켜진다.    |
|    | 6                  | 음성녹음         | 음성녹음 어플리케이션이 켜진다.   |
|    | 7                  | 갤러리          | 개인 디바이스의 갤러리가 열린다,  |
|    |                    | •            | •                   |

### 메인 > 광장 >올리기2

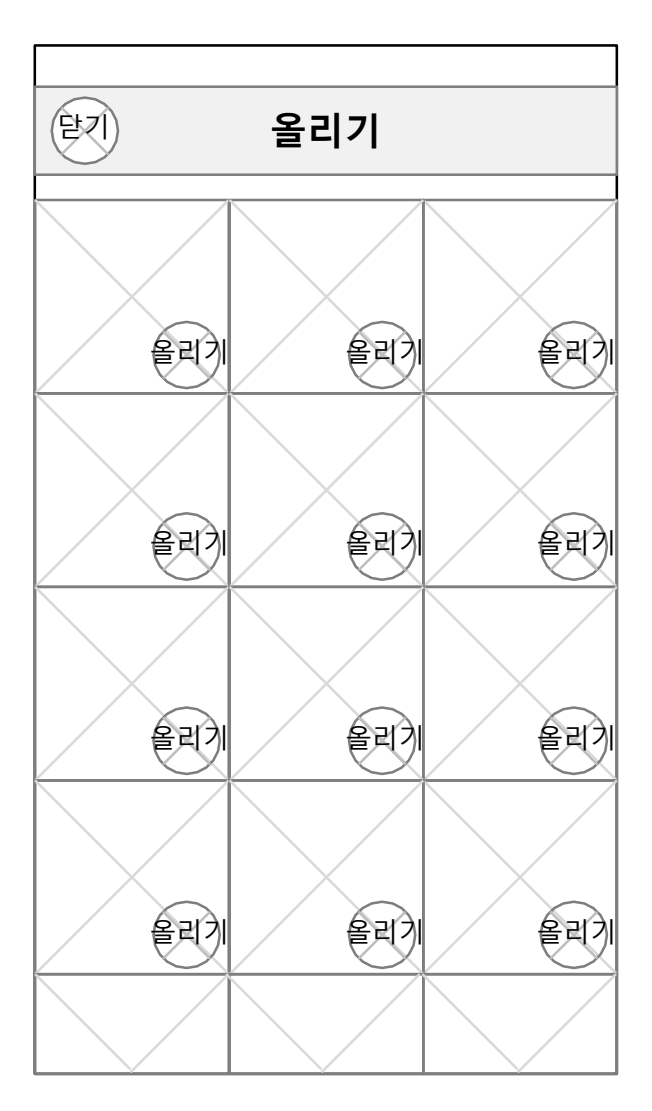

|    | 화면설명                                             |
|----|--------------------------------------------------|
| 1. | 올리기 화면에서 보이스 포토,영상,음성 녹음을 눌렀을 시 뜨는 화면            |
| 2. | <mark>타이틀영역</mark><br>1)title (올리기)를 보여줌<br>2)닫기 |
| 3. | <mark>내용영역</mark><br>1)콘텐츠 제공<br>2)올리기 버튼        |

|   |       | Title bar           |
|---|-------|---------------------|
| 1 | 닫기    | 올리기 화면 닫힘.          |
|   |       | 내용 영역               |
| 1 | 올리기버튼 | 올리기 누를 시 광장에 업데이트 됨 |

# 패밀리 캘린더

#### 메인 > 패밀리캘린더

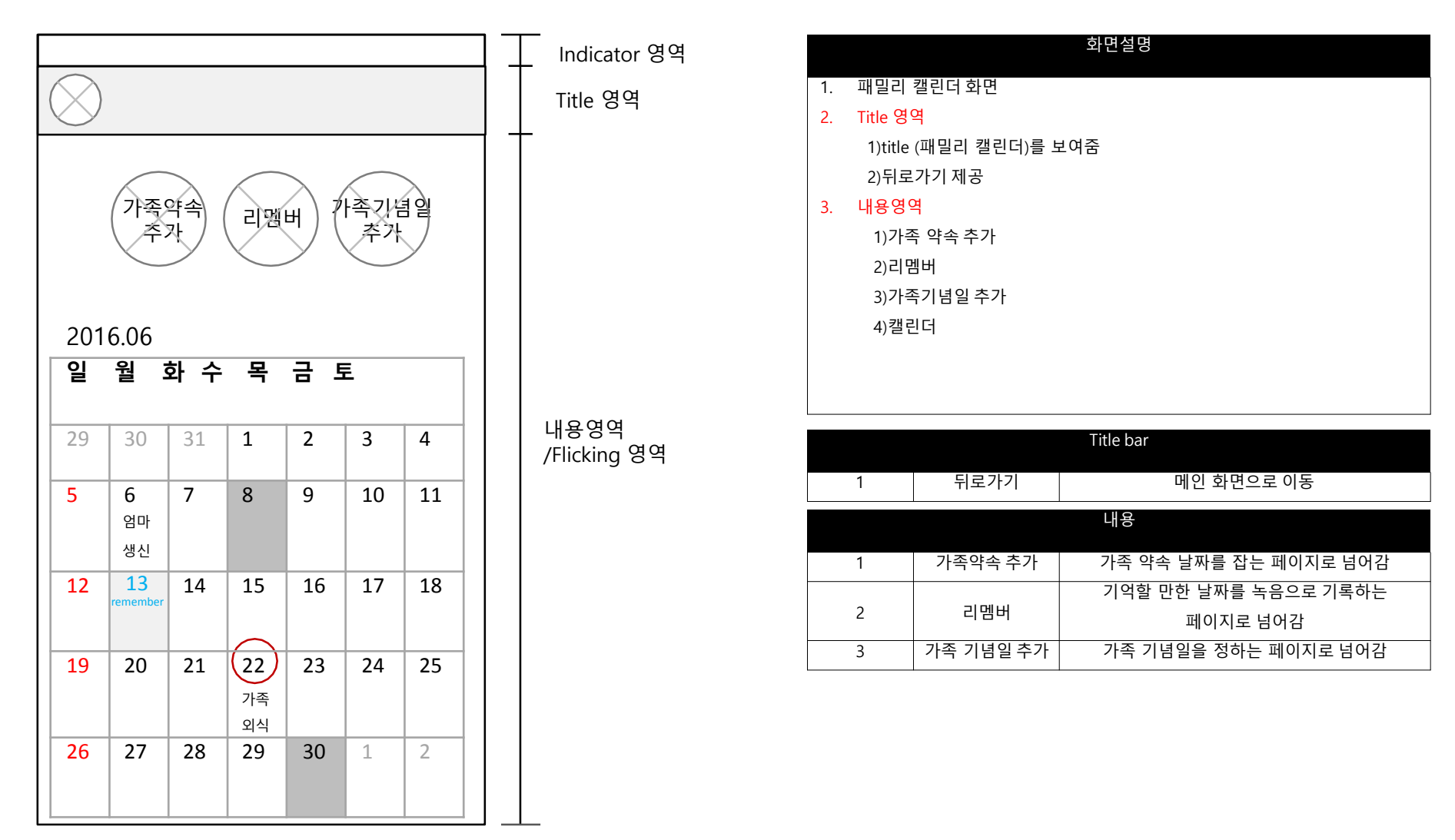

메인 > 패밀리캘린더 > 가족약속추가

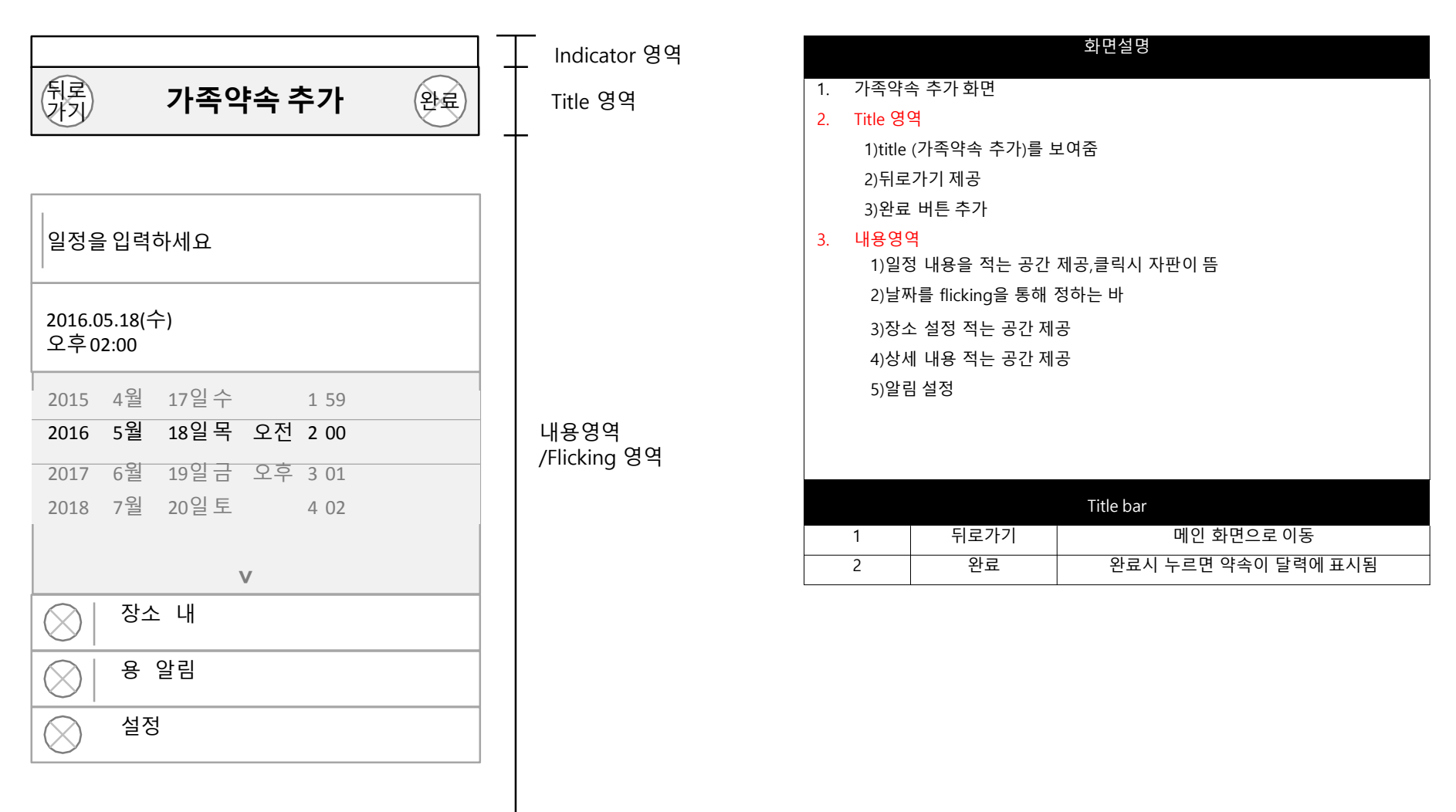

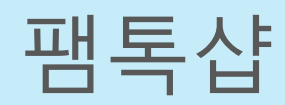

메인>팸톡샵

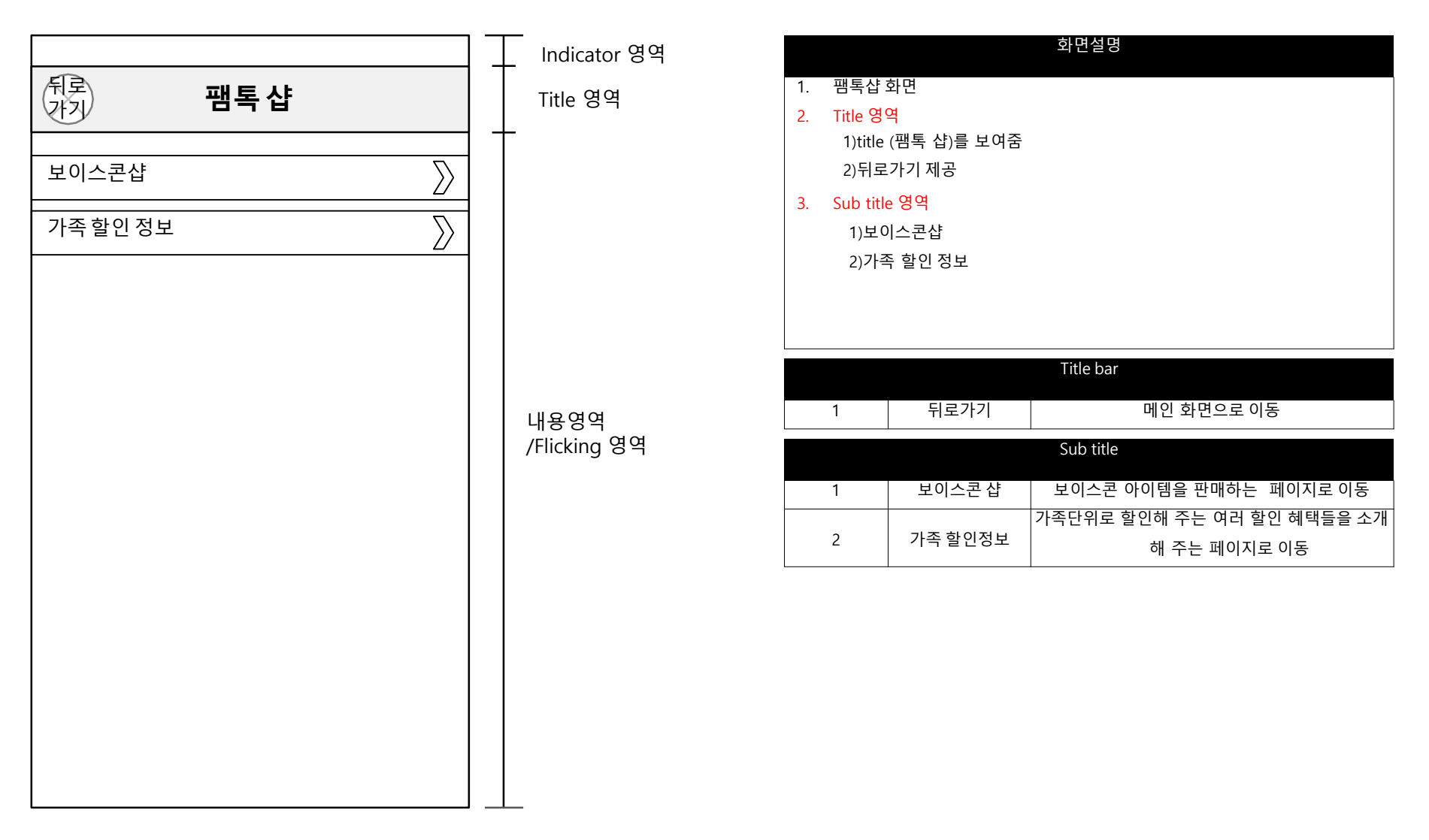

#### 메인 > 팸톡샵 > 보이스콘샵

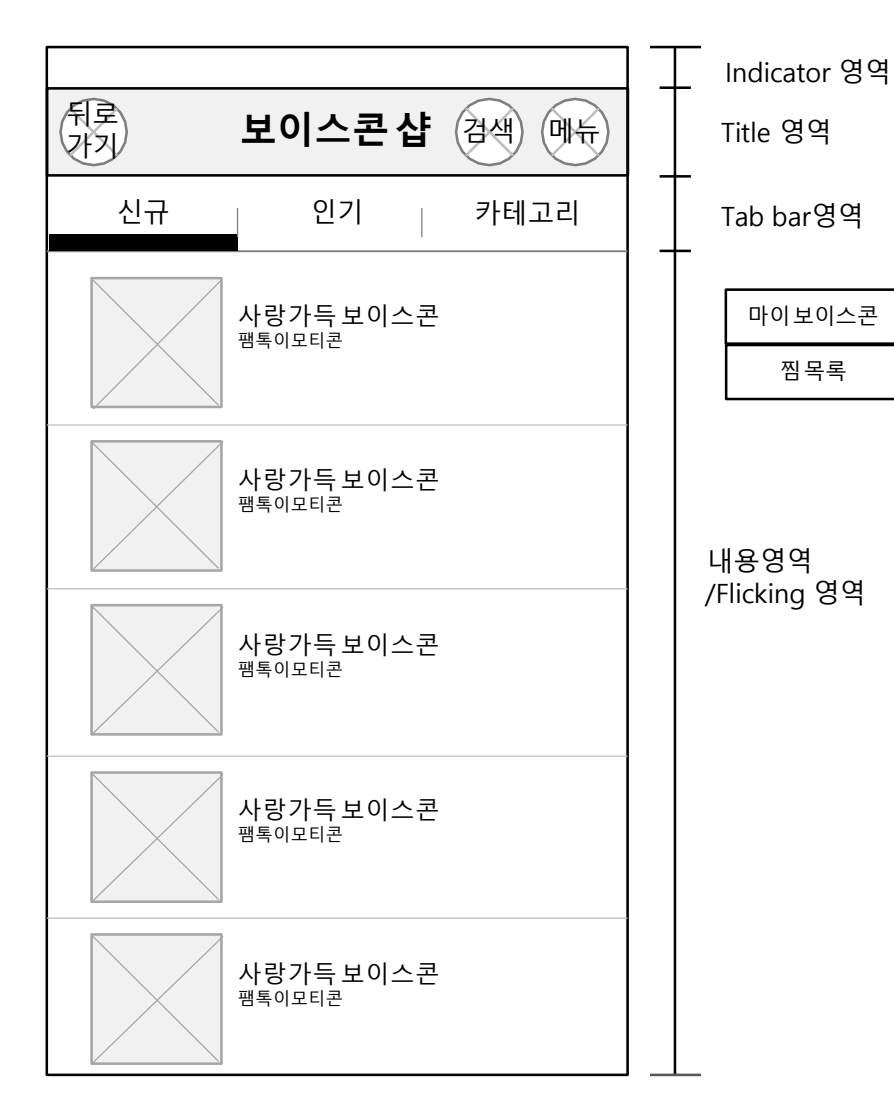

|           |                    |              | 화면설명                      |  |  |
|-----------|--------------------|--------------|---------------------------|--|--|
| 1.        | 1. 보이스콘 샵 화면       |              |                           |  |  |
| 2.        | Title <sup>4</sup> | 경역           |                           |  |  |
|           | 1)title            | (보이스콘 샵)를 보이 | 여줌                        |  |  |
|           | 2)뒤로               | .가기 제공       |                           |  |  |
|           | 3)검색               | 제공           |                           |  |  |
|           | 4)메뉴               | 제공           |                           |  |  |
| 3.        | Tab b              | bar          |                           |  |  |
|           | 1)신구               | 72)          |                           |  |  |
|           | 인기                 | 3)카          |                           |  |  |
|           | 테고리                | 긔            |                           |  |  |
|           |                    |              |                           |  |  |
|           |                    |              |                           |  |  |
| Title bar |                    |              |                           |  |  |
|           |                    |              |                           |  |  |
|           | 1                  | 뒤로가기         | 메인 화면으로 이동                |  |  |
|           | 2                  | 검색           | 이모티콘 검색을 제공,검색바가 상단에서 내려옴 |  |  |
|           | 3                  | 메뉴           | 구매한 보이스콘과 찜 목록을 보여줌       |  |  |
|           |                    |              | Tab bar                   |  |  |
|           | 1                  | 신규           | 신규 보이스콘 보여줌               |  |  |
|           | 2                  | 인기           | 인기순 보이스콘 보여줌              |  |  |
|           | 3                  | 카테고리         | 보이스콘 카테고리 제공              |  |  |
|           |                    | 1            | 1                         |  |  |

#### 메인 > 팸톡샵 > 보이스콘샵 > 보이스콘

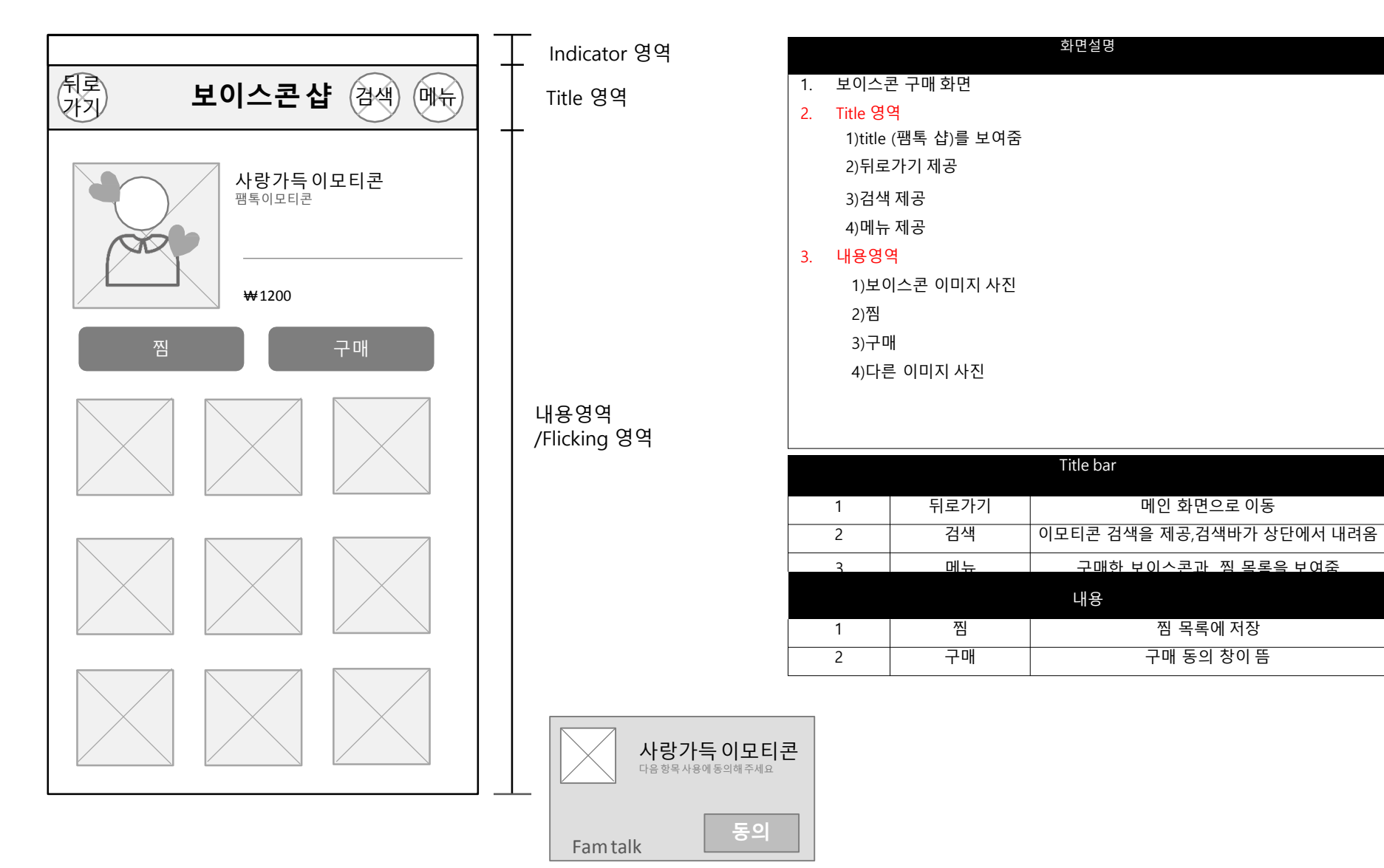

#### 메인 > 팸톡샵 > 가족할인정보

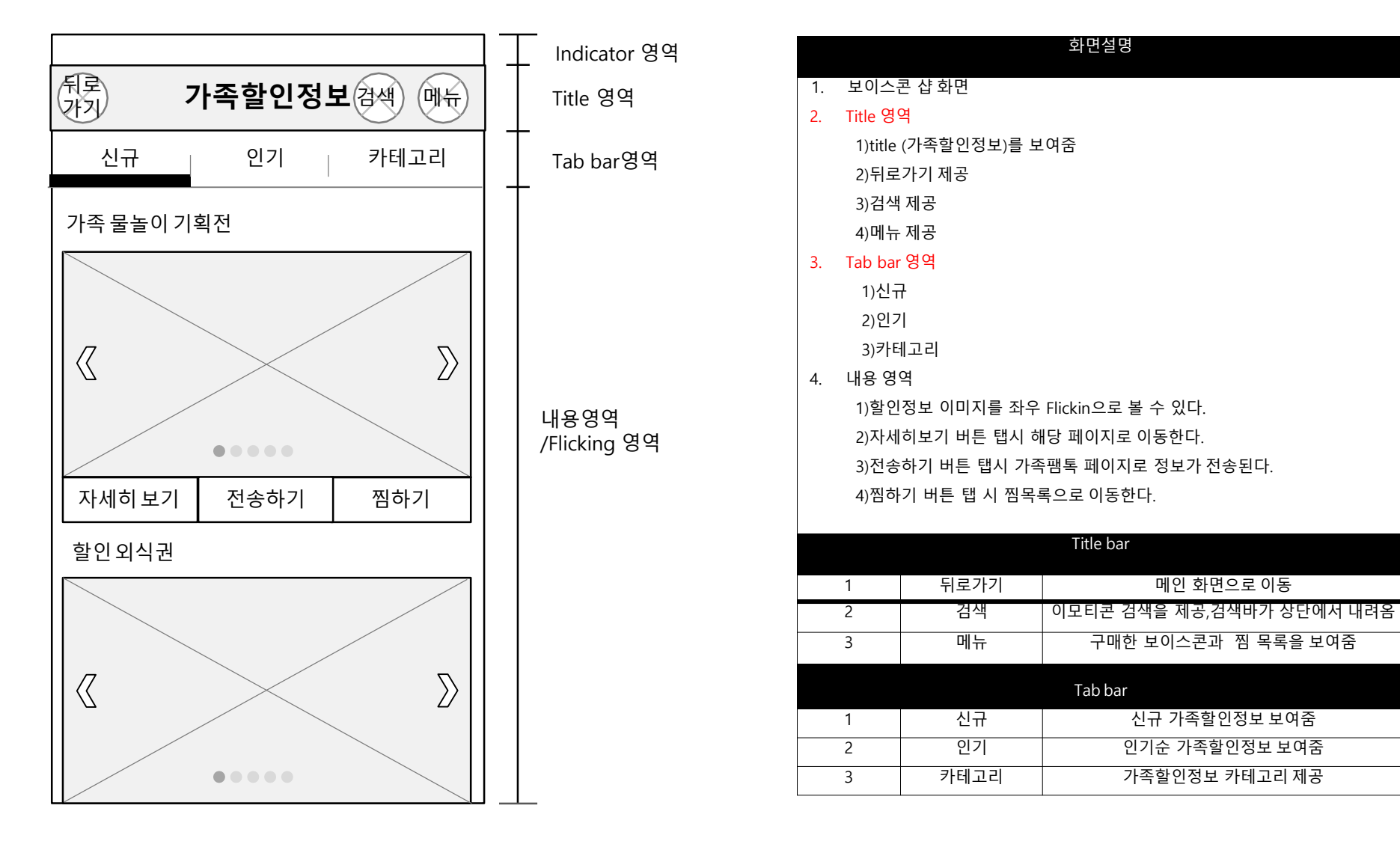

#### 메인 > 팸톡샵 > 가족할인정보 > 카테고리

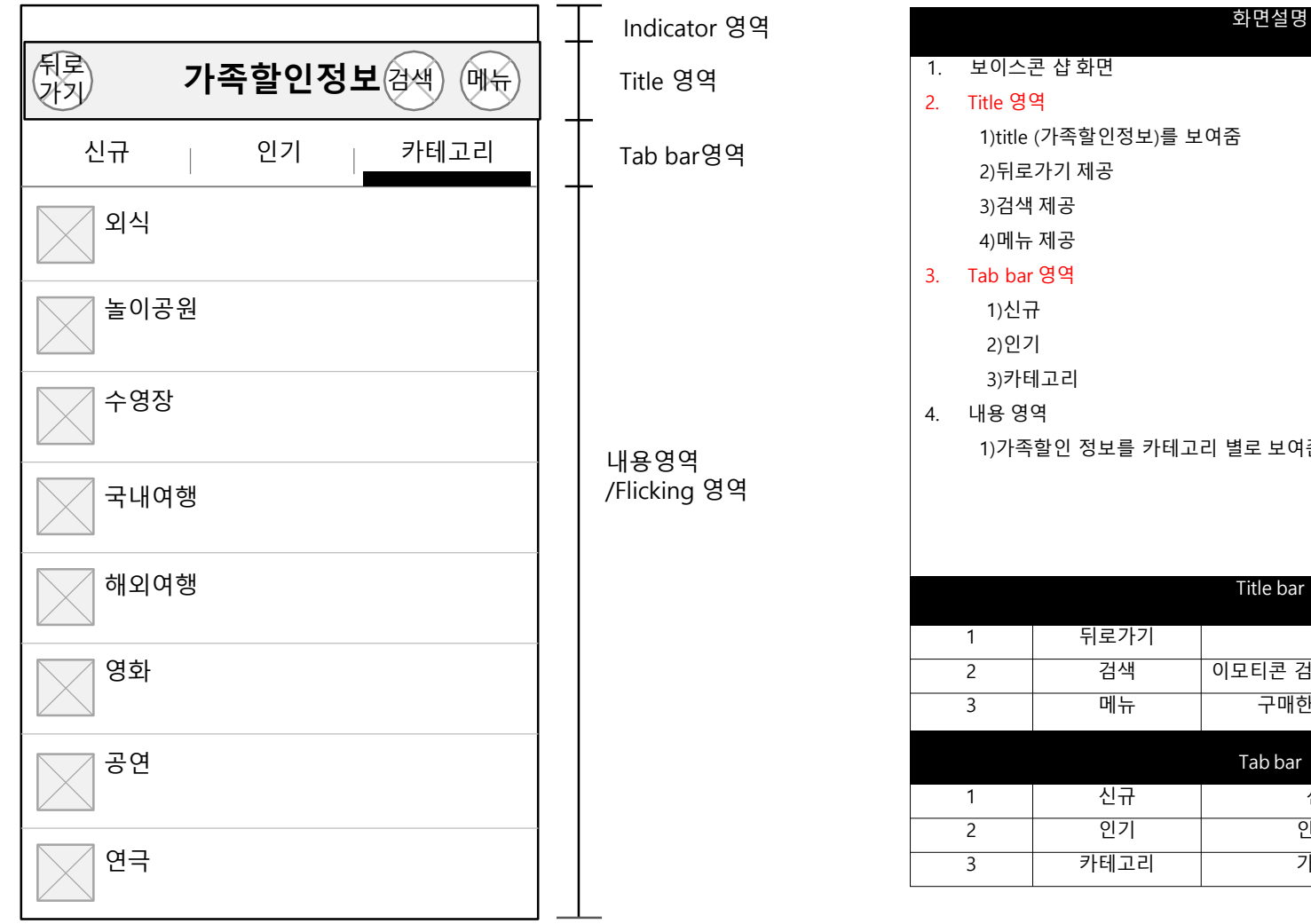

| 보이스콘 샵 화면                                |                                                                                     |                                                                                                    |  |  |
|------------------------------------------|-------------------------------------------------------------------------------------|----------------------------------------------------------------------------------------------------|--|--|
| Title 영역                                 |                                                                                     |                                                                                                    |  |  |
| 1)title (가족할인정보)를 보여줌                    |                                                                                     |                                                                                                    |  |  |
| 2)뒤로                                     | 가기 제공                                                                               |                                                                                                    |  |  |
| 3)검색                                     | 제공                                                                                  |                                                                                                    |  |  |
| 4)메뉴                                     | 제공                                                                                  |                                                                                                    |  |  |
| Tab bar                                  | 영역                                                                                  |                                                                                                    |  |  |
| 1)신구                                     | 7                                                                                   |                                                                                                    |  |  |
| 2)인기                                     | I                                                                                   |                                                                                                    |  |  |
| 3)카타                                     | 고리                                                                                  |                                                                                                    |  |  |
| . 내용 영역                                  |                                                                                     |                                                                                                    |  |  |
| 1)가족할인 정보를 카테고리 별로 보여준다.                 |                                                                                     |                                                                                                    |  |  |
|                                          |                                                                                     |                                                                                                    |  |  |
|                                          |                                                                                     |                                                                                                    |  |  |
|                                          |                                                                                     |                                                                                                    |  |  |
|                                          |                                                                                     | Title bar                                                                                                    |  |  |
| 1                                        | 뒤로가기                                                                                | 메인 화면으로 이동                                                                                                    |  |  |
| 2                                        | 검색                                                                                  | 이모티콘 검색을 제공,검색바가 상단에서 내려옴                                                                                                    |  |  |
| 3         메뉴         구매한 보이스콘과 찜 목록을 보여줌 |                                                                                     |                                                                                                    |  |  |
| Tab bar                                  |                                                                                     |                                                                                                    |  |  |
| 1                                        | 신규                                                                                  | 신규 가족할인정보 보여줌                                                                                                    |  |  |
| I                                        |                                                                                     |                                                                                                    |  |  |
| 2                                        | 인기                                                                                  | 인기순 가족할인정보 보여줌                                                                                                    |  |  |
| 2                                        | 인기                                                                                  | 인기순 가족할인정보 보여줌                                                                                                    |  |  |
|                                          | 1)title<br>2)뒤로<br>3)검색<br>4)메뉴<br>Tab bar<br>1)신구<br>2)인7<br>3)카티<br>내용 영역<br>1)가족 | 1)title (가족할인정보)를 보         2)뒤로가기 제공         3)검색 제공         4)메뉴 제공         Tab bar 영역         1)신규         2)인기         3)카테고리         내용 영역         1)가족할인 정보를 카테고         1         1         기로 가기         2         검색         3       메뉴 |  |  |

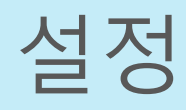

#### 메인 > 설정

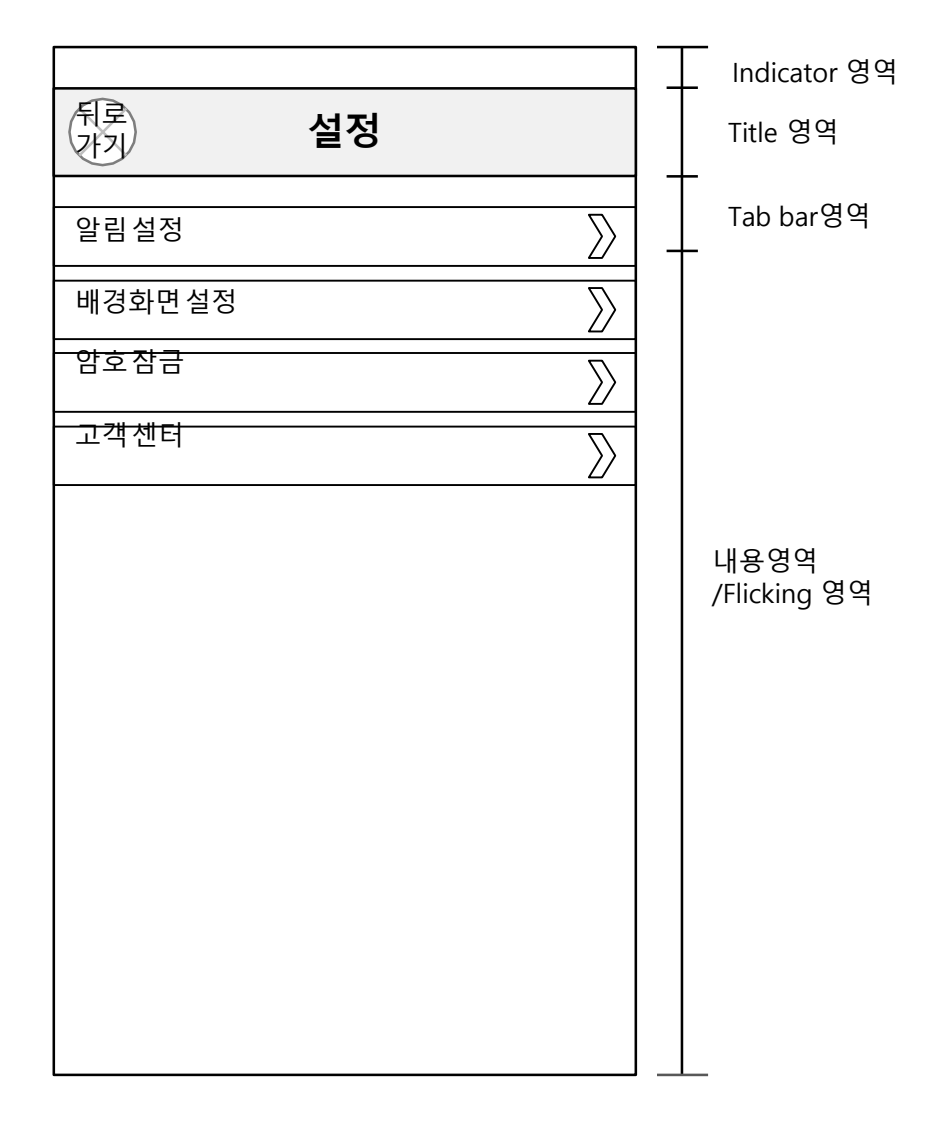

| 화면설명              |                     |         |                            |  |  |  |  |  |
|-------------------|---------------------|---------|----------------------------|--|--|--|--|--|
| 1. 설              | I. 설정 화면            |         |                            |  |  |  |  |  |
| 2. Ti             | itle 영 <sup>Q</sup> | 격       |                            |  |  |  |  |  |
| 1)title (설정)를 보여줌 |                     |         |                            |  |  |  |  |  |
|                   | 2)뒤로                | 가기 제공   |                            |  |  |  |  |  |
| 3.                | 3. 내용영역             |         |                            |  |  |  |  |  |
| 1)알림설정            |                     |         |                            |  |  |  |  |  |
|                   | /                   |         |                            |  |  |  |  |  |
|                   | 3)암호 잠금             |         |                            |  |  |  |  |  |
|                   | 4)고객센터              |         |                            |  |  |  |  |  |
|                   |                     |         |                            |  |  |  |  |  |
| Title how         |                     |         |                            |  |  |  |  |  |
|                   |                     |         | The bar                    |  |  |  |  |  |
| 1                 |                     | 뒤로가기    | 메인 화면으로 이동                 |  |  |  |  |  |
|                   |                     |         | 내용                         |  |  |  |  |  |
| 1                 |                     | 알림설정    | 팸톡방 채팅 알람을 설정하는 페이지로 넘어간다. |  |  |  |  |  |
| 2                 |                     | 배경화면 설정 | 채팅방 배경화면을 설정하는 화면으로 넘어간다   |  |  |  |  |  |
| _                 |                     | 암호 잠금   | 어플을 암호로 잠구는 것을 설정하는 페이지로 넘 |  |  |  |  |  |
| 3                 |                     |         | 어간다.                       |  |  |  |  |  |
| 4                 |                     | 고객센터    | 고객센터로 연결되는 페이지로 넘어간다.      |  |  |  |  |  |

#### 메인 > 설정 > 알림설정

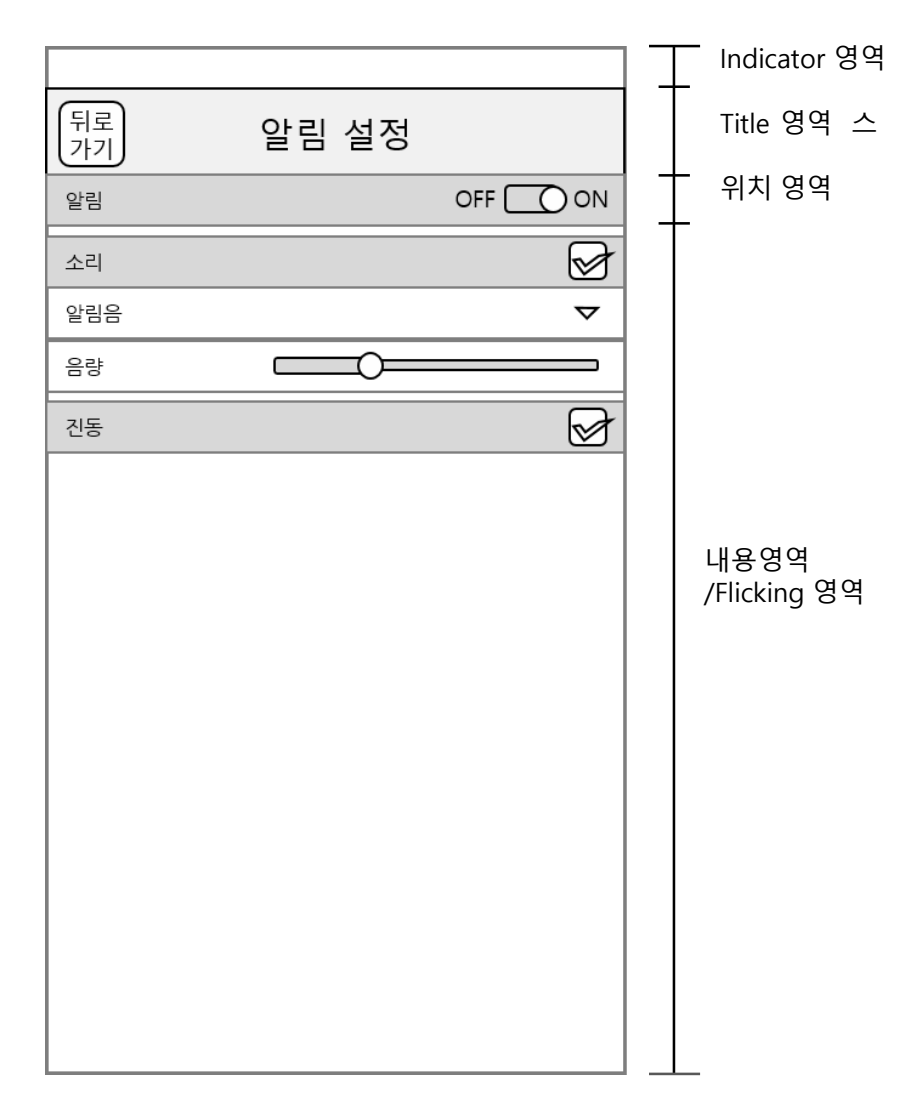

|    | 화면설명                                                       |  |  |  |  |  |  |
|----|------------------------------------------------------------|--|--|--|--|--|--|
| 1. | 알림설정 화면                                                    |  |  |  |  |  |  |
| 2. | Title 영역                                                   |  |  |  |  |  |  |
|    | 1)title (알림설정)를 보여줌                                        |  |  |  |  |  |  |
|    | 2)뒤로가기 제공                                                  |  |  |  |  |  |  |
| 3. | <mark>내용영역</mark> 1)<br>알림 on/off<br>2)알림 소리 설정<br>3)진동 설정 |  |  |  |  |  |  |

|   | Title bar |            |
|---|-----------|------------|
| 1 | 뒤로가기      | 메인 화면으로 이동 |

| 내용 |          |                        |  |  |  |  |
|----|----------|------------------------|--|--|--|--|
| 1  | 알림on/off | 알림의 유무의 설정             |  |  |  |  |
| 2  | 알림 소리설정  | 알림음과 소리의 크기를 설정 할수 잇다. |  |  |  |  |
| 3  | 진동 설정    | 진동의 유무 설정.             |  |  |  |  |

# 메인 > 설정 > 배경화면설정

| Indicator 영역         | 화면설명                                                                                                    |
|----------------------|----------------------------------------------------------------------------------------------------|
| Title 영역             | 1.       배경화면설정 화면         2.       Title 영역         1)title (알림설정)를 보여줌         2)뒤로가기 제공         3.       내용영역         1)배경색상         2)앨범에서 선택           |
| 내용영역<br>/Flicking 영역 | Title bar         1       뒤로가기       메인 화면으로 이동         내용         1       배경색상       배경을 색상으로 정할 수 있다.         2       앨범에서 선택       배경 사진으로 배경을 설정할 수 있다. |
|                      |                                                                                                    |

#### 메인 > 설정 > 암호잠금

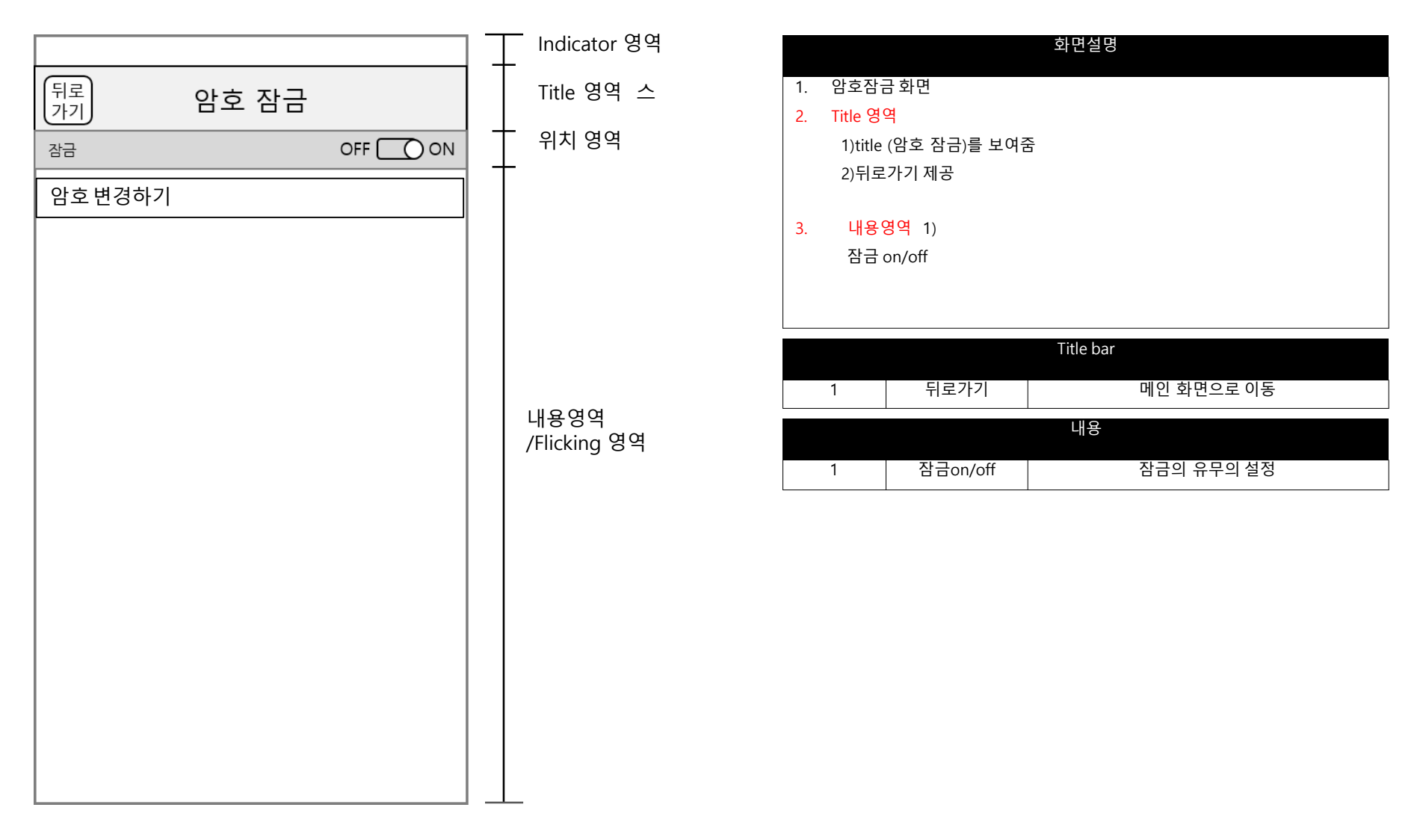

#### 메인 > 설정 > 암호잠금 > 암호설정

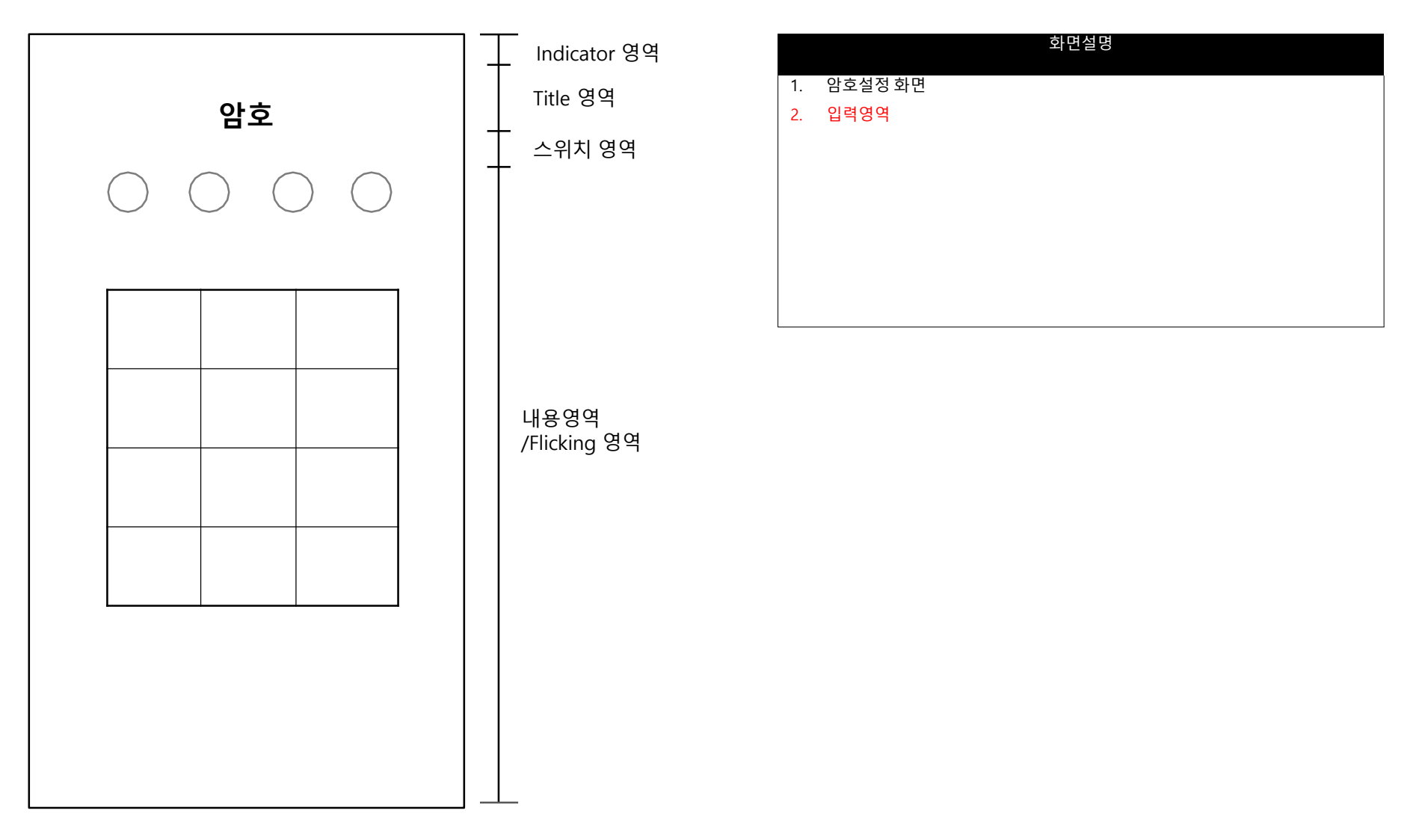

#### 메인 > 설정 > 고객센터

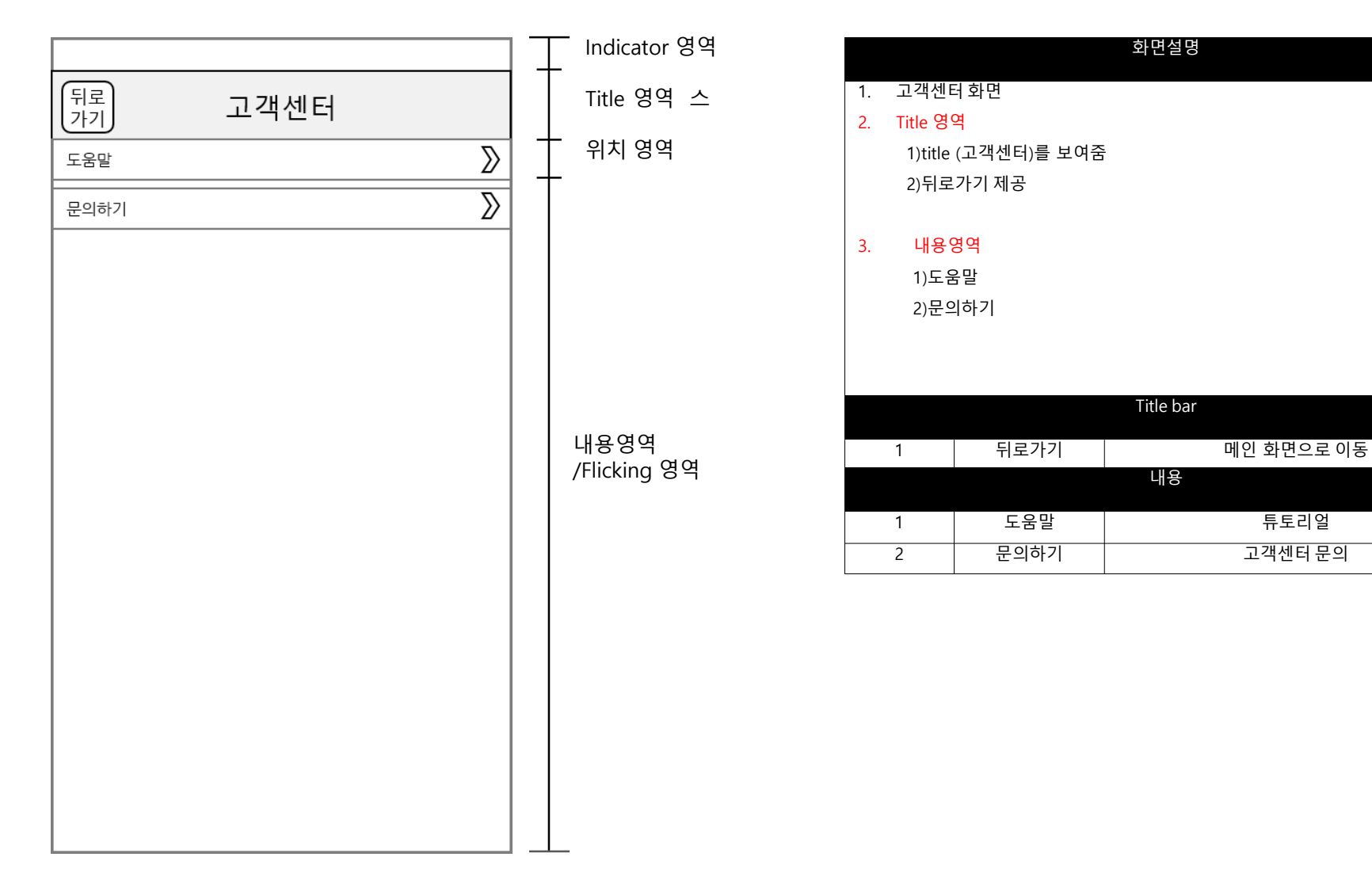

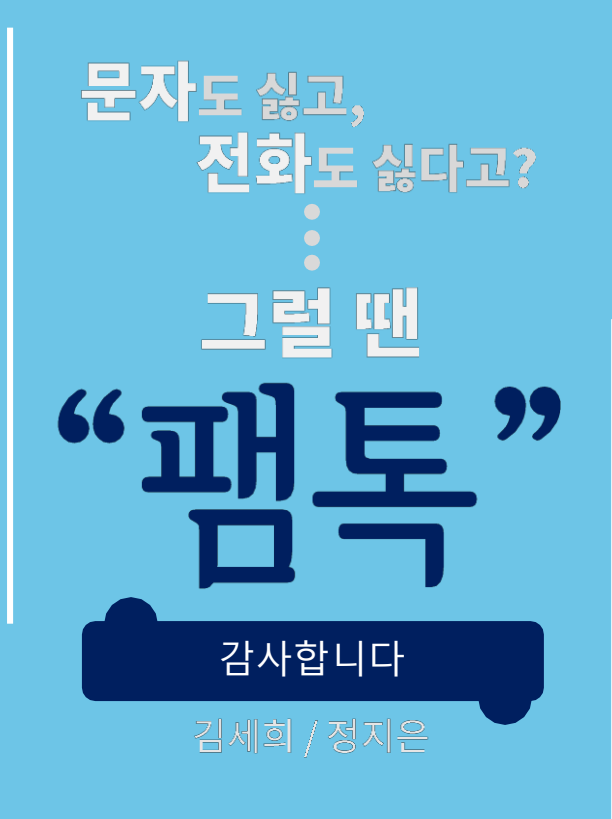

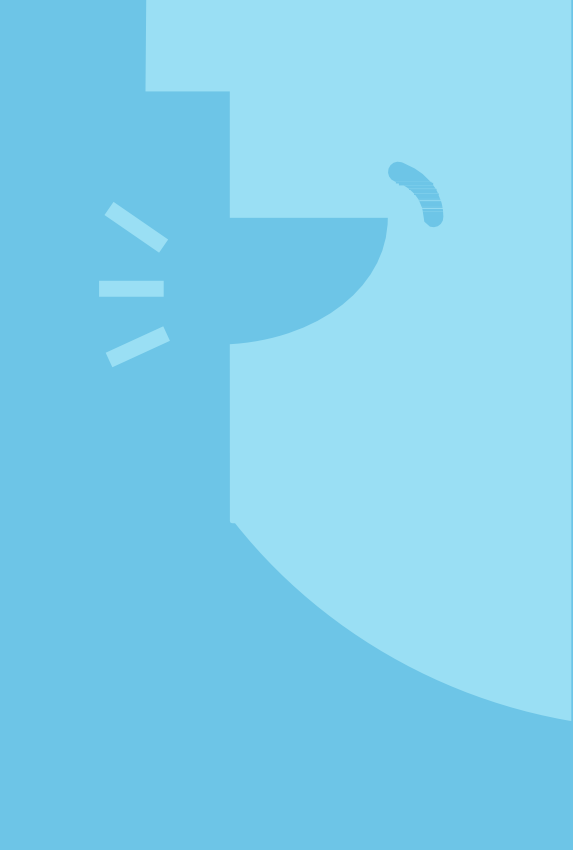